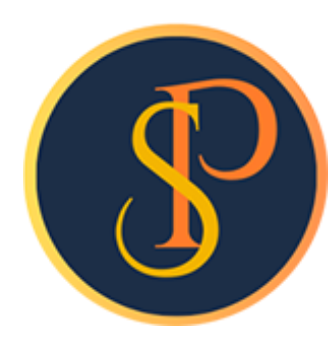

**SP SOFT** 

โปรแกรมบัญชีนิติบุคคลอาคารชุด-หมู่บ้านจัดสรร

09-3694-7050, WWW.SPSOFT2016.COM

# ดู่มือการใช้งาน ประชุมใหญ่ (ดำนวณดะแนน)

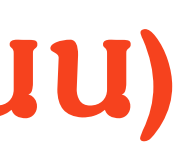

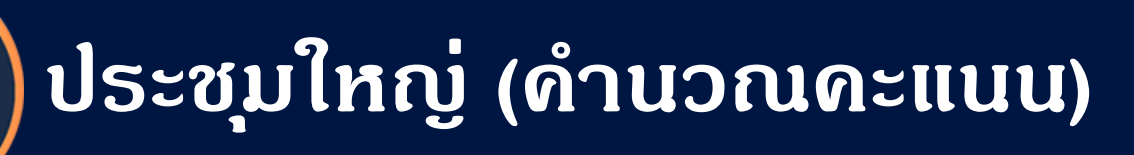

### การแจ้งหนี้ อรรถประโยชน์ > ประชุมใหญ่

| O 26 20          | DFT โปรแกรมบญชนตบุคคลอาคารชุด-                  | หมูย่านจัดสรร              |
|------------------|-------------------------------------------------|----------------------------|
| $\times$         | 👔 ນິທິບຸດດລານ                                   | มู่บ้านจัดสรร xxxxxxxxxxxx |
| <b>*</b>         | ทน้ำหลัก<br>ข้อมูลหลัก                          | ประชุมใหญ่                 |
| 1<br>1<br>1<br>1 | งานประจำวัน<br>รายงาน                           | ເໝັ່ມ                      |
| 3 🖑 🕉            | ตั้งด่าพื้นฐาน<br>จัดการฐานข้อมูล               |                            |
| 0                | อรรถประโยชน์<br>เรียกดูยอดตั้งชำระ              |                            |
| 000              | ขอมูลทะเบยนรก<br>ประชุมใหญ่<br>ทะเบียนสินทรัพย์ | <b>ກ</b> ດປຸ່ມ "ເພີ່ມ"     |
|                  |                                                 |                            |

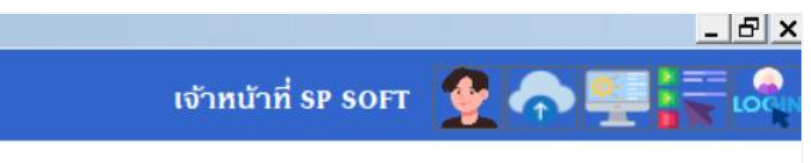

### กรอกข้อมูลดังนี้

- ชื่อการประชุม, สถานที่จัดประชุม, วันที่/เวลาประชุม, และเลือกจำนวนคะแนนเสียง
- จากนั้นกดปุ่ม "บันทึก"

| 😗 SP SI                                                                | OFT โปรแกรมบัญชีนิติบุคคลอาคารชุด-เ                   | หมู่บ้านจัดสรร                                                                                    |
|------------------------------------------------------------------------|-------------------------------------------------------|---------------------------------------------------------------------------------------------------|
| $\times$                                                               | 👔 นิติบุคคลหมุ                                        | มู่บ้านจัดสรร xxxxxxxxxxx เจ้าหน้าที่ sp soft 🦉 🍙 🖳 🗮                                             |
| <b>* ::</b>                                                            | ทน้าหลัก<br>ข้อมูลหลัก<br>งานประจำวัน                 | เพิ่มข้อมูลการประชุมใหญ่                                                                          |
| -<br>-<br>-<br>-<br>-<br>-<br>-<br>-<br>-<br>-<br>-<br>-<br>-<br>-<br> | รายงาน<br>ตั้งค่าพื้นฐาน                              | ชื่อการประชุม:<br>ประชุมใหญ่สมาชิก "สามัณ" ประจำปี 2568                                           |
|                                                                        | จัดการฐานข้อมูล<br>อรรกประโยชน์<br>เรียกดูยอดค้างสำระ | วันที่จัดประชุม:<br>การประชุมใหญ่ต้องมีผู้มาประชุม ซึ่งมีเสียงลงดะแนนรวมกันไม่น้อยกว่าหนึ่งใน 3 v |
| 000                                                                    | ข้อมูลทะเบียนรถ<br>ประชุมใทญ่<br>ทะเบียนสินทรัพย์     | วันพุธ ที่ 30 เมษายน 2568  🗰 08 🗸 00 🧹 น. ซองจำนวนเสียงลงคะแนนทั้งหมดจึงจะเป็นองค์ประชุม          |
|                                                                        |                                                       | (บันทึก) (ปิด                                                                                     |
|                                                                        |                                                       |                                                                                                   |
|                                                                        |                                                       |                                                                                                   |
|                                                                        |                                                       |                                                                                                   |
|                                                                        |                                                       |                                                                                                   |
|                                                                        |                                                       |                                                                                                   |
|                                                                        |                                                       |                                                                                                   |

### หลังจากนั้นกดปุ่ม "บันทึก" โปรแกมจะสร้างข้อมูลการลงทะเบียน ให้ทำการคลิกลิ้งค์ <u>ลงทะเบียน</u>

#### 🚯 SP SOFT โปรแกรมบัญชีนิติบุคคลอาคารชุด-หมู่บ้านจัดสรร

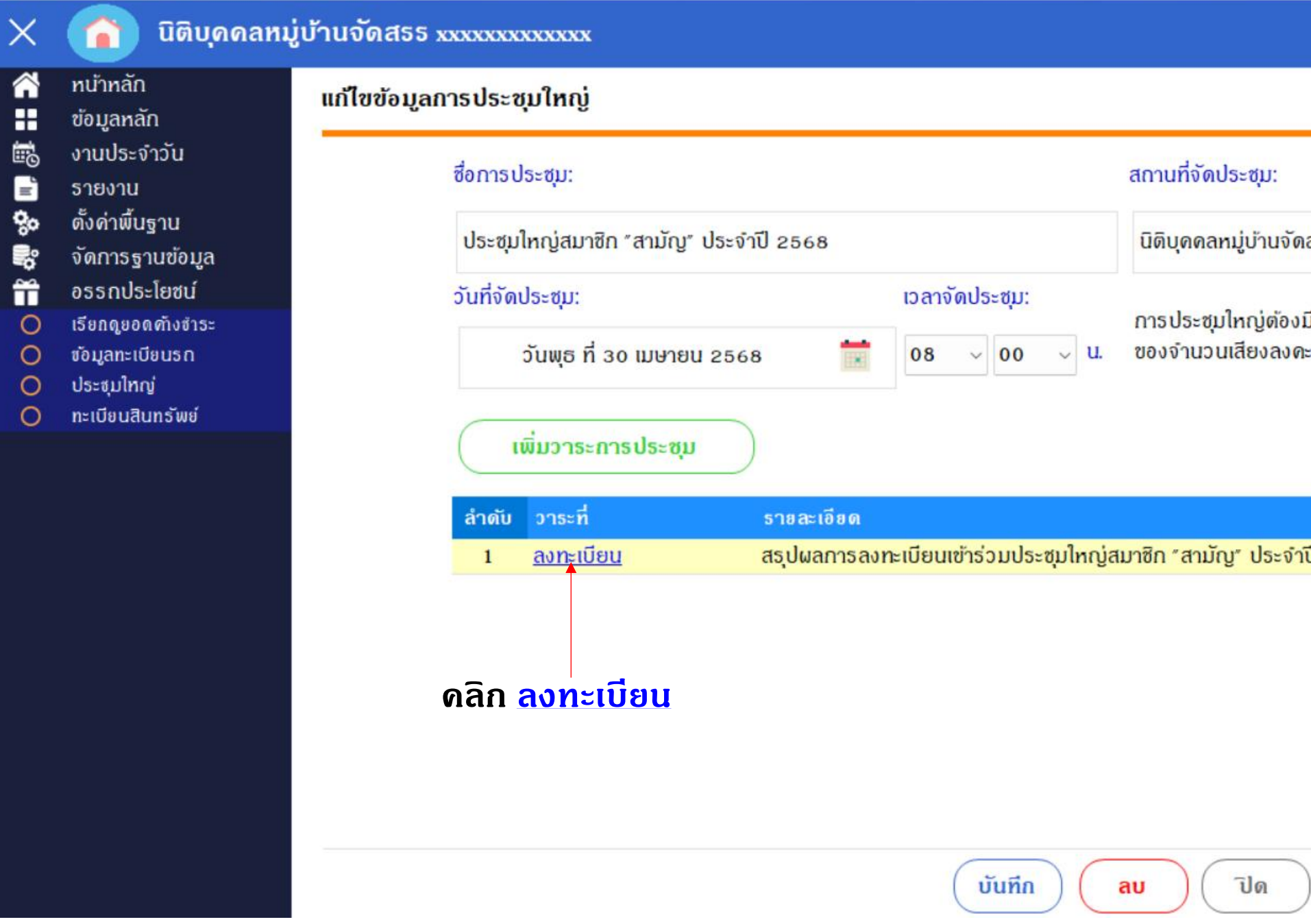

| เจ้าทน้าที่ SP SOF                                                                  | т 🔮        | <b>♠</b> ₩ | × B_ |
|-------------------------------------------------------------------------------------|------------|------------|------|
|                                                                                     |            |            |      |
|                                                                                     |            |            |      |
| Nd55 xxxxxxxxxxx                                                                    |            |            |      |
| งมีผู้มาประชุม ซึ่งมีเสียงลงดะแนนธวมกันไม่น้อยกว<br>คะแนนทั้งหมดจึงจะเป็นองค์ประชุม | ำหนึ่งใน : | 3 ~        |      |
|                                                                                     |            |            |      |
|                                                                                     |            |            |      |
| าปี 2568                                                                            | ø          | ×          |      |
|                                                                                     |            |            |      |
|                                                                                     |            |            |      |
|                                                                                     |            |            |      |
|                                                                                     |            |            |      |
|                                                                                     |            |            |      |
| )                                                                                   |            |            |      |
|                                                                                     |            |            |      |
|                                                                                     |            |            |      |

### ให้ทำการเลือกว่าผู้เข้าร่วมประชุมว่าเป็น<mark>เจ้าของหรือมอบฉันทะ</mark> ซึ่งจะสามารถเลือกอย่างใดอย่างนึงเท่านั้น

#### 🛞 SP SOFT โปรแกรมปัญชันิติบุคคลอาคารชุด-

#### นิติบุคคลหม

#### ทน้ำหลัก $\widehat{}$

#### ข้อมูลหลัก H

- งานประจำวัน 6
- = รายงาน

Х

- 80 ตั้งค่าพื้นฐาน
- R. จัดการฐานข้อมูล
- อรรถประโยชน์ Ĩ.
- เรียกดูยอดด้างชำระ 0
- ข้อมูลทะเบียนธก 0
- 🔘 ประชุมใหญ่
- 🔘 ทะเบียนสินทรัพย์

| ้ำนจัดสรร           |                                |                       |           |                                    |                             |                                    |                          |                             | _ 8                           |
|---------------------|--------------------------------|-----------------------|-----------|------------------------------------|-----------------------------|------------------------------------|--------------------------|-----------------------------|-------------------------------|
| ้านจัดส             | 155 xxxxxxx                    | XXXXXXXX              |           |                                    |                             |                                    | เจ้าห                    | น้าที่ SP SOFT              | ▌♠፟፟፟፟፟፟፟፟፟፟፟፟፟፟፟፟፟፟፟፟፟፟፟፟፟፟፟ |
| ลงทะเบี             | ่อน                            |                       |           |                                    |                             |                                    | รวมอัตราส่วเ             | เกรรมสิทธิ์ทั้งทมด          | 3,502.50                      |
| ประชุมใ<br>วันพุธ 1 | ใหญ่สมาชิก "ส<br>ที่ 30 เมษายน | กมัญ" ประจำเี<br>2568 | J 2568    |                                    | ลงทะเบียนโดย<br>เจ้าของบ้าน | ลงทะเบียนโดย<br>ผู้รับมอบฉันทะ     | อัตราส่วน<br>เจ้าของบ้าน | อัตราส่วน<br>ผู้รับมอบจันทะ | อัตราส่วนเปรียบเทียบ 1/3      |
| เวลา อง             | 8.00 u.                        |                       |           |                                    | 0                           | 0                                  | 0.00                     | 0.00                        | 1,167.50                      |
| บ้านเลข             | ที:                            | ด้                    | ันทา      |                                    | <sub>ຽວກ</sub>              | 0 5                                | อม                       | 0.00                        | ไม่ครบองค์ประชุม              |
| ลำดับ               | บ้านเลขที่                     | แปลงที่               | อัตราส่วน | ชื่อเจ้าของบ้าน                    | ลงทะเบียนโดะ<br>เจ้าของบ้าน | ย ลงทะเบียนโดย<br>เ ผู้รับมอบจันทะ | อัตราส่วน<br>เจ้าของบ้าน | ų                           | อัตราส่วน<br>รับมอบฉันทะ      |
| 1                   | 369/1                          | A101                  | 19.50     | เจ้าของบ้านเลขที่ 01               |                             |                                    | 0.00                     |                             | 0.00                          |
| 2                   | 369/2                          | A102                  | 27.00     | เจ้าของบ้านเลขที่ 02               |                             |                                    | 0.00                     |                             | 0.00                          |
| 3                   | 369/3                          | A103                  | 36.00     | เจ้าของบ้านเลขที่ oз               |                             |                                    | 0.00                     |                             | 0.00                          |
| 4                   | 369/4                          | A104                  | 30.00     | เจ้าของบ้านเลขที่ 04               |                             |                                    | 0.00                     |                             | 0.00                          |
| 5                   | 369/5                          | A105                  | 30.00     | เจ้าของบ้านเลขที่ 05               |                             |                                    | 0.00                     |                             | 0.00                          |
| 6                   | 369/6                          | A106                  | 30.00     | เจ้าของบ้านเลขที่ 06               |                             |                                    | 0.00                     |                             | 0.00                          |
| 7                   | 369/7                          | A107                  | 30.00     | เจ้าของบ้านเลขที่ o7               |                             |                                    | 0.00                     |                             | 0.00                          |
| 8                   | 369/8                          | A108                  | 30.00     | <mark>เจ้าของบ้านเลขที่ o</mark> ธ |                             |                                    | 0.00                     |                             | 0.00                          |
| 9                   | 369/9                          | A109                  | 30.00     | เจ้าของบ้านเลขที่ o9               |                             |                                    | 0.00                     |                             | 0.00                          |
| 10                  | 369/10                         | A110                  | 36.00     | เจ้าของบ้านเลขที่ 10               |                             |                                    | 0.00                     |                             | 0.00                          |
| 11                  | 369/11                         | A111                  | 36.00     | เจ้าของบ้านเลขที่ 11               |                             |                                    | 0.00                     |                             | 0.00                          |
| 12                  | 369/12                         | A112                  | 30.00     | เจ้าของบ้านเลขที่ 12               |                             |                                    | 0.00                     |                             | 0.00                          |
| 13                  | 369/13                         | A113                  | 30.00     | เจ้าของบ้านเลขที่ 13               |                             |                                    | 0.00                     |                             | 0.00                          |
| 14                  | 369/14                         | A114                  | 30.00     | เจ้าของบ้านเลขที่ 14               |                             |                                    | 0.00                     |                             | 0.00                          |
| 15                  | 369/15                         | A115                  | 30.00     | เจ้าของบ้านเลขที่ 15               |                             |                                    | 0.00                     |                             | 0.00                          |

แก้ไขแบบฟอร์ม ) ( Preview ) ( กลับ

เมื่อทำการเลือกว่าผู้เข้าร่วมประชุมว่าเป็นเจ้าของหรือมอบฉันทะ โปรแกรมจะทำการบันทึกข้อมูลให้อัตโนมัติ พร้อมทั้งแสดง ข้อมูลว่ามีผู้เข้าร่วมประประชุมกี่คนพร้อมทั้งแสดงอัตราส่วนของผู้เข้ารวมประชุมให้อัตโนมัติอีกด้วย

| SP SC     | OFT โปรแกรมบัญชีนิติบุคคลอาคารชุด                          | -หมู่บ้านจัดสรร            |                                           |                        |           |                                       |                                              |                                |
|-----------|------------------------------------------------------------|----------------------------|-------------------------------------------|------------------------|-----------|---------------------------------------|----------------------------------------------|--------------------------------|
| ×         | 👔 นิติบุคคลห                                               | มู่บ้านจัดเ                | a55 xxxxxxx                               | XXXXXXX                |           |                                       |                                              |                                |
| <b>*</b>  | ทน้าทลัก<br>ข้อมูลทลัก                                     | ลงทะเป                     | บียน                                      |                        |           |                                       |                                              |                                |
| 10° 💼 😚 🔐 | งานประจำวัน<br>ธายงาน<br>ดั้งค่าพื้นฐาน<br>จัดการฐานข้อมูล | ประชุม<br>วันพุธ<br>เวลา o | ใหญ่สมาชิก "ส<br>ที่ 30 เมษายน<br>8.00 น. | สามัญ" ประจำนี<br>2568 | 2568      |                                       | ลงทะเบียนโดย ลงเ<br>เจ้าของบ้าน ผู้รับ<br>12 | าะเบียนโดย<br>บมอบฉันทะ<br>3   |
| Ĩ         | อธรกประโยชน์                                               | บ้านเลข                    | ขที:                                      | ด้                     | ันทา      |                                       | ຽວນ                                          | 15                             |
| 000       | เรียกดูยอดดังชำระ<br>ข้อมูลทะเบียนรก<br>ประชบไหกว่         | ลำดับ                      | บ้านเลขที่                                | แปลงที่                | อัตราส่วน | ซื่อเจ้าของบ้าน                       | ลงทะเบียนไดย<br>เจ้าของบ้าน                  | aง ກະເບີຍ ແໄດ<br>ຜູ້ຮັບມອບຈັນເ |
| 0         | บระชุมเกญ<br>ทะเบียนสินทรัพย์                              | 1                          | 369/1                                     | A101                   | 19.50     | เจ้าของบ้านเลขที่ 01                  |                                              |                                |
|           | n-tooddanowo                                               | 2                          | 369/2                                     | A102                   | 27.00     | เจ้าของบ้านเลขที่ 02                  |                                              |                                |
|           |                                                            | 3                          | 369/3                                     | A103                   | 36.00     | เจ้าของบ้านเลขที่ oз                  |                                              |                                |
|           |                                                            | 4                          | 369/4                                     | A104                   | 30.00     | เจ้าของบ้านเลขที่ 04                  |                                              |                                |
|           |                                                            | 5                          | 369/5                                     | A105                   | 30.00     | เจ้าของบ <mark>้านเลขที่ </mark> ดธ   |                                              |                                |
|           |                                                            | 6                          | 369/6                                     | A106                   | 30.00     | เจ้าของบ้านเลขที่ o6                  |                                              |                                |
|           |                                                            | 7                          | 369/7                                     | A107                   | 30.00     | เจ้าของบ้านเลขที่ 07                  |                                              |                                |
|           |                                                            | 8                          | 369/8                                     | A108                   | 30.00     | <mark>เจ้าของบ้านเลขที่ o</mark> ธ    |                                              |                                |
|           |                                                            | 9                          | 369/9                                     | A109                   | 30.00     | เจ้าของบ้านเลขที่ 09                  |                                              |                                |
|           |                                                            | 10                         | 369/10                                    | A110                   | 36.00     | เจ้าของบ้านเลขที่ 10                  |                                              |                                |
|           |                                                            | 11                         | 369/11                                    | A111                   | 36.00     | เจ้าของบ้านเลขที่ 11                  |                                              |                                |
|           |                                                            | 12                         | 369/12                                    | A112                   | 30.00     | เจ้าของบ้านเลขที่ 12                  |                                              |                                |
|           |                                                            | 13                         | 369/13                                    | A113                   | 30.00     | เจ้าของบ้านเลขที่ 13                  |                                              |                                |
|           |                                                            | 14                         | 369/14                                    | A114                   | 30.00     | เจ้าของบ้านเลขที่ 14                  |                                              |                                |
|           |                                                            | 15                         | 369/15                                    | A115                   | 30.00     | เจ้าของบ้านเลขที่ 15<br>แก้ไขแบบฟอร์ม | Preview กลับ                                 |                                |

|           |                          |                             | _ & ×                    |
|-----------|--------------------------|-----------------------------|--------------------------|
|           | เจ้าท                    | น้าที่ SP SOFT 🧕            |                          |
|           | รวมอัตราส่วน             | เกรรมสิทธิ์ทั้งหมด          | 3,502.50                 |
|           | อัตราส่วน<br>เจ้าของบ้าน | อัตราส่วน<br>ผู้รับมอบฉันทะ | อัตราส่วนเปรียบเทียบ 1/3 |
|           | 358.50                   | 96.00                       | 1,167.50                 |
| 5         | อม                       | 454.50                      | ไม่ครบองค์ประชุม         |
| ดย<br>เทะ | อัตราส่วน<br>เจ้าของบ้าน | ųj:                         | อัตราส่วน<br>เับมอบจันทะ |
|           | 19.50                    |                             | 0.00                     |
|           | 27.00                    |                             | 0.00                     |
|           | 36.00                    |                             | 0.00                     |
|           | 0.00                     |                             | 30.00                    |
|           | 30.00                    |                             | 0.00                     |
|           | 30.00                    |                             | 0.00                     |
|           | 30.00                    |                             | 0.00                     |
|           | 30.00                    |                             | 0.00                     |
|           | 0.00                     |                             | 30.00                    |
|           | 0.00                     |                             | 36.00                    |
|           | 36.00                    |                             | 0.00                     |
|           | 30.00                    |                             | 0.00                     |
|           | 30.00                    |                             | 0.00                     |
|           | 30.00                    |                             | 0.00                     |
|           | 30.00                    |                             | 0.00                     |

### ้ถ้าอัตราส่วนรวม<mark>น้อยกว่า</mark>อัตราส่วนเปรียบเทียบ โปรแกมจะแสดง <mark>ไม่ครบองประชุม</mark>

| ลงทะเบียนโดย<br>เจ้าของบ้าน | ลงทะเบียนโดย<br>ผู้รับมอบฉันทะ | อัตราส่วน<br>เจ้าของบ้าน | อัตราส่วน<br>ผู้รับมอบฉันทะ | อัต |
|-----------------------------|--------------------------------|--------------------------|-----------------------------|-----|
| 12                          | 3                              | 358.50                   | 96.00                       |     |
| ຮວມ                         | 15                             | ຮວມ                      | 454.50                      |     |
|                             |                                |                          |                             |     |

### แต่ถ้าอัตธาส่วนธวม<mark>มากกว่า</mark>อัตธาส่วนเปรียบเทียบ โปรแกมจะแสดง <mark>ดธบองประชุมแล้ว</mark>

| ลงทะเบียนโดย<br>เจ้าของบ้าน | ลงทะเบียนโดย<br>ผู้รับมอบฉันทะ | อัตราส่วน<br>เจ้าของบ้าน | อัตราส่วน<br>ผู้รับมอบฉันทะ | อัต |
|-----------------------------|--------------------------------|--------------------------|-----------------------------|-----|
| 54                          | 8                              | 1,876.50                 | 275.00                      |     |
| ຮວມ                         | 62                             | ຣວມ                      | 2,151.50                    |     |
|                             |                                |                          |                             | /   |

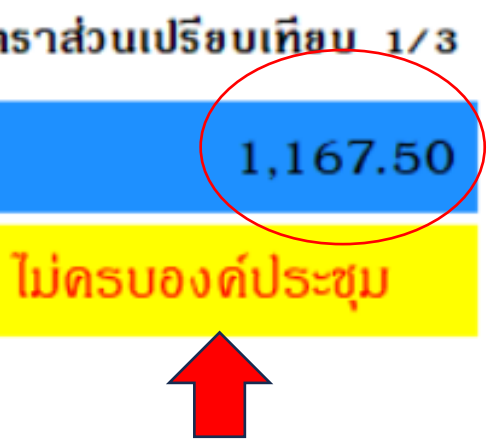

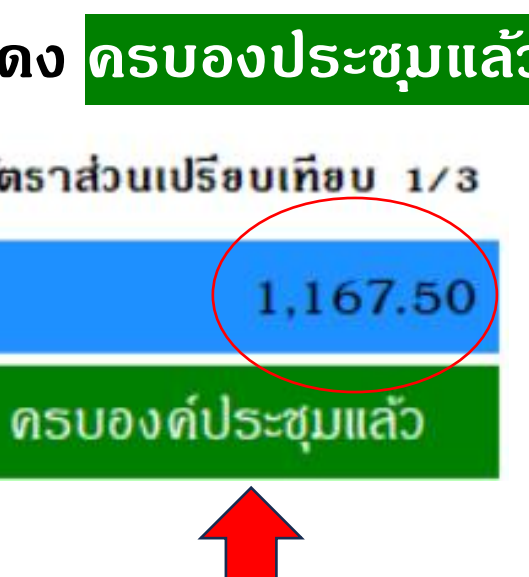

|          |   | . <b>.</b> . |    |      |   |          |   |   |   |   |   |   |   |   |  |
|----------|---|--------------|----|------|---|----------|---|---|---|---|---|---|---|---|--|
| າເພາຍທອນ | П | บบาบจดสร     | 55 | w    | v |          |   |   |   |   |   |   |   |   |  |
|          |   |              |    | - 42 | - | <u> </u> | - | - | - | - | - | - | - | - |  |

ทน้ำหลั

ข้อมูลหล่

งานประจ

รายงาน

ตั้งด่าพื้นฐ

จัดการฐาเ

อรรกประ

เรียกดูยอดเ

ข้อมูลทะเบีย

ประชุมใหญ่

ทะเบียนสินท

H

6

Ē

**%**0

°

Ĩ

0

0

0

0

| ลงทะเบี                | ยน                                  |                      |           |                      |                             |                              |                                | รวมอัตราส่ว              | านกรรมสิทธิ์ทั้งหมด         | 3,5                 |
|------------------------|-------------------------------------|----------------------|-----------|----------------------|-----------------------------|------------------------------|--------------------------------|--------------------------|-----------------------------|---------------------|
| ประชุมใเ<br>วันพุธ ที่ | หญ่สมาชิก "สามัญ<br>1 30 เมษายน 256 | บ" ประจำปี 2568<br>8 |           |                      |                             | ลงทะเบียนโดย<br>เจ้าของบ้าน  | ลงทะเบียนโดย<br>ผู้รับมอบจันทะ | อัตราส่วน<br>เจ้าของบ้าน | อัตราส่วน<br>ผู้รับมอบฉันทะ | อัตราส่วนเปรียบเทีย |
| เวลา 08                | 3.00 u.                             |                      |           |                      |                             | 54                           | 8                              | 1,876.50                 | 275.00                      | 1,1                 |
| บ้านเลขท์              | ที่:                                | ดันทา                |           |                      |                             | ຮວນ                          | 62                             | ຮວນ                      | 2,151.50                    | ครบองค์ประชุม       |
| ลำดับ                  | บ้านเลขที่                          | แปลงที่              | อัตราส่วน | ซื่อเจ้าของบ้าน      | ลงทะเบียนโดย<br>เจ้าของบ้าน | ลงทะเบียนโด<br>ผู้รับมอบฉันเ | าย อัต<br>ทะ เจ้าง             | ธาส่วน<br>ของบ้าน        | อัตรา<br>ผู้รับมอ           | เส่วน<br>บจันทะ     |
| 1                      | 369/1                               | A101                 | 19.50     | เจ้าของบ้านเลขที่ 01 |                             |                              | 1                              | 9.50                     | 0.0                         | 00                  |
| 2                      | 369/2                               | A102                 | 27.00     | เจ้าของบ้านเลขที่ 02 |                             |                              | 2                              | 7.00                     | 0.0                         | 00                  |
| 3                      | 369/3                               | A103                 | 36.00     | เจ้าของบ้านเลขที่ ๐з |                             |                              | 3                              | 6.00                     | 0.0                         | 00                  |
| 4                      | 369/4                               | A104                 | 30.00     | เจ้าของบ้านเลขที่ 04 |                             |                              | C                              | ).00                     | 30.                         | 00                  |
| 5                      | 369/5                               | A105                 | 30.00     | เจ้าของบ้านเลขที่ 05 |                             |                              | 3                              | 0.00                     | 0.0                         | 00                  |
| 6                      | 369/6                               | A106                 | 30.00     | เจ้าของบ้านเลขที่ 06 |                             |                              | 3                              | 0.00                     | 0.0                         | 00                  |
| 7                      | 369/7                               | A107                 | 30.00     | เจ้าของบ้านเลขที่ 07 |                             |                              | 3                              | 0.00                     | 0.0                         | 00                  |
| 8                      | 369/8                               | A108                 | 30.00     | เจ้าของบ้านเลขที่ ดธ |                             |                              | 3                              | 0.00                     | 0.0                         | 00                  |
| 9                      | 369/9                               | A109                 | 30.00     | เจ้าของบ้านเลขที่ 09 |                             |                              | C                              | 0.00                     | 30.                         | 00                  |
| 10                     | 369/10                              | A110                 | 36.00     | เจ้าของบ้านเลขที่ 10 |                             |                              | C                              | .00                      | 36.                         | 00                  |
| 11                     | 369/11                              | A111                 | 36.00     | เจ้าของบ้านเลขที่ 11 |                             |                              | 3                              | 6.00                     | 0.0                         | 00                  |
| 12                     | 369/12                              | A112                 | 30.00     | เจ้าของบ้านเลขที่ 12 |                             |                              | 3                              | 0.00                     | 0.0                         | 00                  |
| 13                     | 369/13                              | A113                 | 30.00     | เจ้าของบ้านเลขที่ 13 |                             |                              | 3                              | 0.00                     | 0.0                         | 00                  |
| 14                     | 369/14                              | A114                 | 30.00     | เจ้าของบ้านเลขที่ 14 |                             |                              | 3                              | 0.00                     | 0.0                         | 00                  |
| 15                     | 369/15                              | A115                 | 30.00     | เจ้าของบ้านเลขที่ 15 |                             |                              | 3                              | 0.00                     | 0.0                         | 00                  |
| 16                     | 369/16                              | A116                 | 30.00     | เจ้าของบ้านเลขที่ 16 |                             |                              | C                              | 0.00                     | 0.0                         | 00                  |
| 17                     | 369/17                              | A117                 | 36.00     | เจ้าของบ้านเลขที่ 17 |                             |                              | C                              | 0.00                     | 36.0                        | 00                  |
| 18                     | 369/18                              | A118                 | 38.00     | เจ้าของบ้านเลขที่ 18 |                             |                              | C                              | .00                      | 0.0                         | 00                  |
| 19                     | 369/19                              | A119                 | 36.00     | เจ้าของบ้านเลขที่ 19 |                             |                              | 3                              | 6.00                     | 0.0                         | 00                  |
| 20                     | 369/20                              | A120                 | 36.00     | เจ้าของบ้านเลขที่ 20 |                             |                              | 3                              | 6.00                     | 0.0                         | 00                  |
| 21                     | 369/21                              | A121                 | 36.00     | เจ้าของบ้านเลขที่ 21 |                             |                              | C                              | .00                      | 0.0                         | 00                  |
| 22                     | 369/22                              | A122                 | 36.00     | เจ้าของบ้านเลขที่ 22 |                             |                              | C                              | .00                      | 0.0                         | 00                  |
| 23                     | 369/23                              | A123                 | 36.00     | เจ้าของบ้านเลขที่ 23 |                             |                              | 3                              | 6.00                     | 0.0                         | 00                  |

เมื่อลงทะเบียนครบถ้วนแล้วสามารถ กดปุ่ม "Preview" เพื่อดูหรือพิมพ์รายงานออกมาได้

### ตัวอย่างหน้า "Preview"

| นิติบุคคลหมู่บ้านจัดสรร xxxxxxxxxxxxx                           |
|-----------------------------------------------------------------|
| สรุปผลการลงทะเบียนเข้าร่วมประชุมใหญ่สมาชิก "สามัญ" ประจำปี 2568 |
| วันพุธ ที่ 30 เมษายน 2568                                       |
| เวลา 08.00 น.                                                   |

| ผลการลงทะเบียน                                                     | ครบองค์ประชุมแล้ว |
|--------------------------------------------------------------------|-------------------|
| อัตราส่วนเปรียบเทียบ 1/3                                           | 1,167.50          |
| อัตราส่วนกรรมสิทธิ์ผู้ใม่เข้าร่วมประชุม : อัตราส่วนกรรมสิทธิ์ทั้งห | มด 38.57 %        |
| อัตราส่วนกรรมสิทธิ์ผู้เข้าร่วมประชุม : อัตราส่วนกรรมสิทธิ์ทั้งหมด  | 61.43 %           |
| รวมอัตราส่วนกรรมสิทธิ์บองผู้เข้าร่วมประชุม                         | 2,151.50          |
| รวมอัตราส่วนกรรมสิทธิ์ทั้งหมด                                      | 3,502.50          |

| ສຳດັບ | บ้านเลขที่ | โฉนดเลบที่ | ชื่อเจ้าบองป          | ้ำน             | อัตราส่วน | ลงทะเบียนโดย<br>เจ้าบองบ้าน | ลงทะเบียนโดย<br>ผู้รับมอบฉันทะ | อัตราส่วน<br>เจ้าบองบ้าน | อัตราส่วน<br>ผู้รับมอบฉันทะ |
|-------|------------|------------|-----------------------|-----------------|-----------|-----------------------------|--------------------------------|--------------------------|-----------------------------|
| 81    | 369/81     | 100081     | เจ้าของบ้านเลขที่ 81  |                 | 35.00     | $\checkmark$                |                                | 35.00                    | 0.00                        |
| 82    | 369/82     | 100082     | เจ้าของบ้านเลขที่ 82  |                 | 35.00     |                             |                                | 0.00                     | 0.00                        |
| 83    | 369/83     | 100083     | เจ้าของบ้านเลขที่ 83  |                 | 35.00     |                             |                                | 0.00                     | 0.00                        |
| 84    | 369/84     | 100084     | เจ้าของบ้านเลขที่ 84  |                 | 35.00     | √                           |                                | 35.00                    | 0.00                        |
| 85    | 369/85     | 100085     | เจ้าของบ้านเลขที่ 85  |                 | 38.00     | $\checkmark$                |                                | 38.00                    | 0.00                        |
| 86    | 369/86     | 100086     | เจ้าของบ้านเลขที่ 86  |                 | 38.00     | ✓                           |                                | 38.00                    | 0.00                        |
| 87    | 369/87     | 100087     | เจ้าของบ้านเลขที่ 87  |                 | 35.00     | ✓                           |                                | 35.00                    | 0.00                        |
| 88    | 369/88     | 100088     | เจ้าของบ้านเลขที่ 88  |                 | 35.00     |                             |                                | 0.00                     | 0.00                        |
| 89    | 369/89     | 100089     | เจ้าของบ้านเลขที่ 89  |                 | 35.00     |                             |                                | 0.00                     | 0.00                        |
| 90    | 369/90     | 100090     | เจ้าของบ้านเลขที่ 90  |                 | 35.00     |                             |                                | 0.00                     | 0.00                        |
| 91    | 369/91     | 100091     | เจ้าของบ้านเลขที่ 91  |                 | 35.00     |                             |                                | 0.00                     | 0.00                        |
| 92    | 369/92     | 100092     | เจ้าของบ้านเลขที่ 92  |                 | 38.00     |                             |                                | 0.00                     | 0.00                        |
| 93    | 369/93     | 100093     | เจ้าของบ้านเลขที่ 93  |                 | 38.00     |                             |                                | 0.00                     | 0.00                        |
| 94    | 369/94     | 100094     | เจ้าของบ้านเลขที่ 94  |                 | 35.00     |                             |                                | 0.00                     | 0.00                        |
| 95    | 369/95     | 100095     | เจ้าของบ้านเลขที่ 95  |                 | 35.00     |                             |                                | 0.00                     | 0.00                        |
| 96    | 369/96     | 100096     | เจ้าของบ้านเลขที่ 96  |                 | 35.00     |                             |                                | 0.00                     | 0.00                        |
| 97    | 369/97     | 100097     | เจ้าของบ้านเลขที่ 97  |                 | 35.00     |                             |                                | 0.00                     | 0.00                        |
| 98    | 369/98     | 100098     | เจ้าของบ้านเลขที่ 98  |                 | 35.00     |                             |                                | 0.00                     | 0.00                        |
| 99    | 369/99     | 100099     | เจ้าของบ้านเลขที่ 99  |                 | 35.00     |                             |                                | 0.00                     | 0.00                        |
| 100   | 369/100    | 100100     | เจ้าของบ้านเลขที่ 100 |                 | 38.00     |                             |                                | 0.00                     | 0.00                        |
|       |            |            |                       | รามทั้งสิ้น.    | 3 507 50  | 54                          | 8                              | 1,876.50                 | 275.00                      |
|       |            |            |                       | a aan minisi ki | 3,302.30  |                             | 62                             |                          | 2,151.50                    |

### หลังจากลงทะเบียนเรียบร้อยแล้ว กดปุ่มกลับออกมา สามารถ "เพิ่มวาระการประชุม"

| SP SC             | OFT โปรแกรมบัญชีนิติบุคคลอาคารชุด-หมุ                | มู่บ้านจัดสรร             |                                       |                 |                                          |                                            |
|-------------------|------------------------------------------------------|---------------------------|---------------------------------------|-----------------|------------------------------------------|--------------------------------------------|
| ×                 | นิติบุคคลหมู่                                        | บ้านจัดสรร <sub>exx</sub> |                                       |                 |                                          |                                            |
|                   | ทน้าทลัก<br>ข้อมูลทลัก<br>งวนประชำวัน                | แก้ไขข้อมูลการ            | ประชุมใหญ่                            |                 |                                          |                                            |
| ≞©<br>€∎ <b>≎</b> | ง ในบระ ง เวน<br>ธายงาน<br>ดั้งด่าพื้นฐาน            | ซี่ย                      | อการประชุม:<br>ประชุมใหญ่สมาชิก "สามั | ณ" ประจำปี 2549 |                                          | สถานที่จัดประชุม:<br>มิดินดดอหม่น่วมจัดสรร |
| iii 🥵             | จัดการฐานข้อมูล<br>อรรถประโยชน์<br>เรียกดยอดตั้งสำระ | ວັນ                       | นที่จัดประชุม:                        | 19 03-010 2368  | เวลาจัดประชุม:                           | การประชมใหญ่ต้องมีผู้มาประ                 |
| 000               | ข้อมูลทะเบียนรถ<br>ประชุมใหญ่                        |                           | วันพุธ ที่ 30 เมษ                     | ายน 2568 🗰      | 08 ~ 00 ~ U.                             | ของจำนวนเสียงลงดะแนนทั้งท                  |
| 0                 | กะเบอนสนทรพอ                                         |                           | เพิ่มวาระการประ                       | ຊຸ່ມ            |                                          |                                            |
|                   |                                                      | a                         | ลำดับ วาระที่                         | รายละเอียด      |                                          |                                            |
|                   |                                                      |                           | 1 <u>ลงทะเบียน</u>                    | สรุปผลการลง     | <mark>ทะเบียนเข้าร่วมประชุมใหญ่</mark> ส | สมาซิก "สามัญ" ประจำปี 2568                |
|                   |                                                      |                           |                                       |                 |                                          |                                            |
|                   |                                                      |                           |                                       |                 | บันทึก                                   | ลบ โปด                                     |

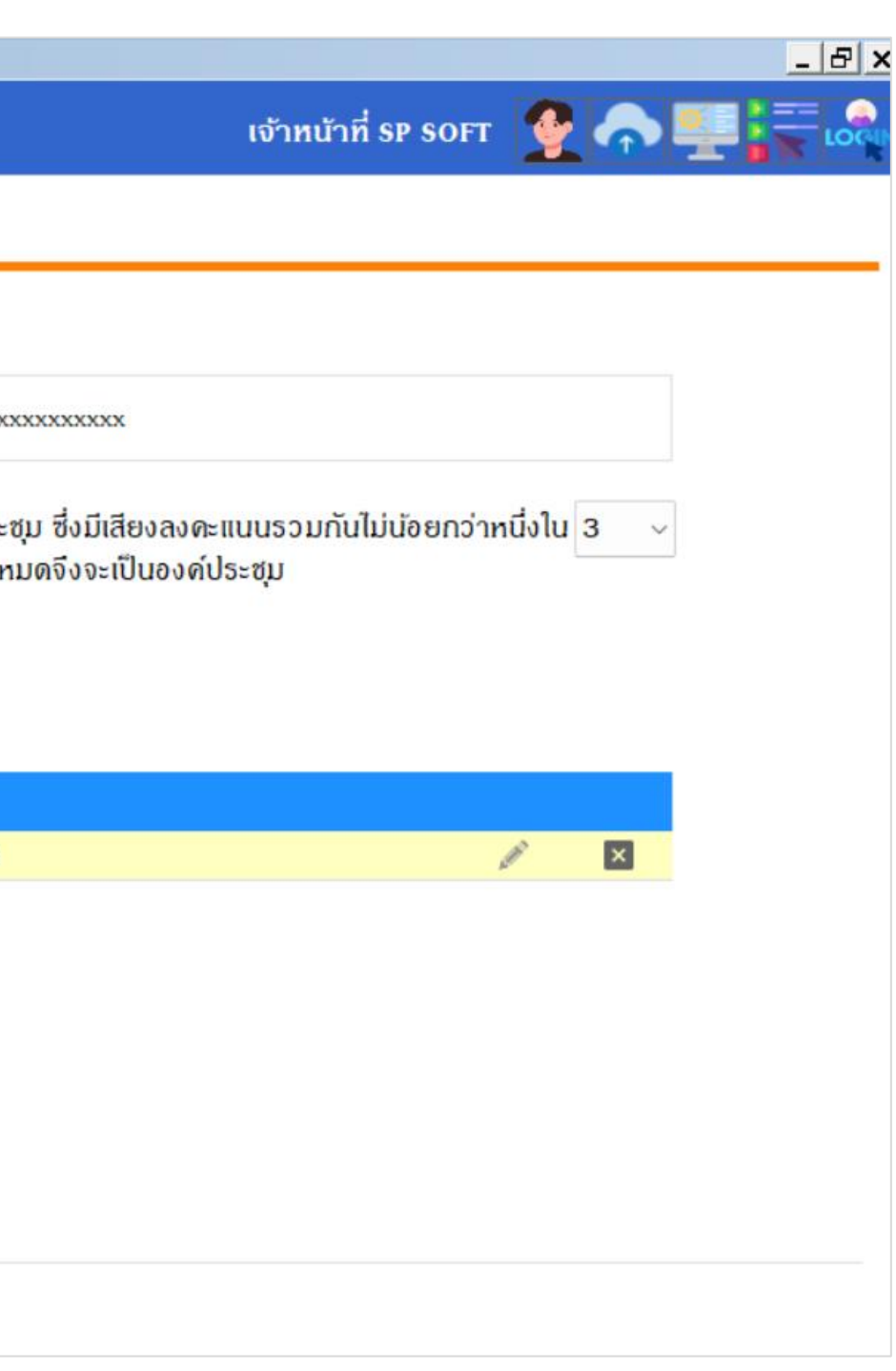

### หลังกดปุ่ม"เพิ่มวาระการประชุม" ให้กรอกข้อมูลดังนี้

- วาระที่ (แนะนำกรอกดำว่า วาระที่ เข้าไปด้วย)
- รายละเอียดวาระการประชุม

| ×        | ີ 🚺 ນິທິບຸດດລາ                                     | ญ่บ้านจัดสรร xxxxxxxxxxxx                                                                                                    |                                                                                                    |
|----------|----------------------------------------------------|----------------------------------------------------------------------------------------------------|----------------------------------------------------------------------------------------------------|
| <b>☆</b> | ทน้ำหลัก<br>ข้อมูลหลัก                             | แก้ไขข้อมูลการประชุมใหญ่                                                                                                    |                                                                                                    |
| Ĩ₽<br>■  | งานประจำวัน<br>รายงาน                              | ชื่อการประชุม:                                                                                                    | สถานที่จัดประชุม:                                                                                                    |
| °° iir   | ตั้งค่าพื้นฐาน<br>จัดการฐานข้อมูล                  | ประชุมใหญ่สมาชิก "สามัญ" ประจำปี 25                                                                                                    | 568 นิดิบุคคลหมู่บ้านจัดสรร xxxxxx                                                                                                    |
| Ĩ        | อธรกประโยชน์                                       | วันที่จัดประชุม:                                                                                                    | เวลาจัดประชุม:                                                                                                    |
|          | เรียกดูยอดดังชำระ<br>ข้อมูลทะเบียนรถ<br>ประชุมใหญ่ | วันพุธ ที่ 30 เมษายน 2568                                                                                                    | การ ประชุม เหญดองมผูมา ประชุม<br>08 v 00 v น. ของจำนวนเสียงลงดะแนนทั้งหมด                                                                                 |
|          |                                                    | วาระที่ 2<br>วาระที่ 2<br>ประเกท:<br>==กรุณาเลือก==<br><del>==กรุณาเลือก==</del><br>พิจารณารับรอง<br>พิจารณาเห็นชอบ<br>พิจารณาแต่งตั้ง<br><u>ลำดับ วาระที รายส</u><br>1 <u>ลงทะเบียน</u> สรุปเ | รายละเอียด:<br>รับรองรายงานการประชุมใหญ่สมาชิก "สามัญ" ประจำปี 2<br>เพิ่ม ปิด<br>เละเอียด<br>Juanารลงทะเบียนเข้าร่วมประชุมใหญ่สมาชิก "สามัญ" ประจำปี 2568 |

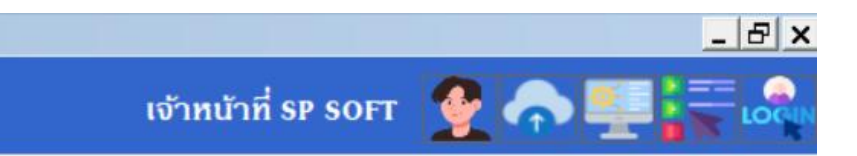

XXXXXXXX

ม ซึ่งมีเสียงลงดะแนนธวมกันไม่น้อยกว่าหนึ่งใน 3 <

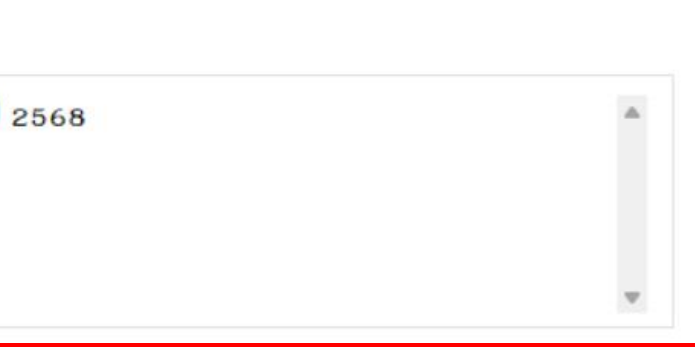

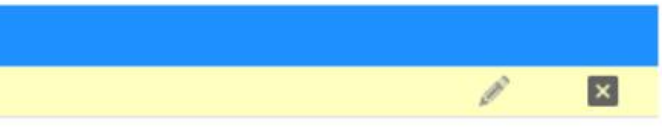

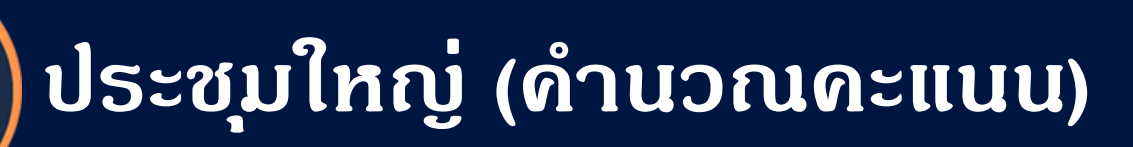

| ประเภท:         |            |
|-----------------|------------|
| ==กรุณาเลือก==  | •          |
| ==กธุณาเลือก==  |            |
| พิจารณารับรอง   |            |
| พิจารณาเห็นชอบ  |            |
| พิจารณาแต่งตั้ง |            |
| ล้ำดับ าาระที   | รายวะเอียด |

- ประเภท วาระการประชุม จะมี 3 ตัวเลือก ได้แก่
- 1. "พิจารณารับรอง" สามาราเลือกได้ 1 ตัวเลือกเท่านั้นว่าจะเลือก รับรองหรือไม่รับรอง เช่น
  - รับธองธายงานกาธประชุมใหญ่สมาชิก "สามัญ" ประจำปี
  - การพิจารณารับรองงบการเงินประจำปี
  - ฯลฯ
- 2. "พิจารณาเห็นชอบ" สามาราเลือกได้ 1 ตัวเลือกเท่านั้นว่าจะเลือก เห็นชอบหรือไม่เห็นชอบ เช่น
  - พิจารณาอนุมัติงบประมาณประจำปี
  - พิจารณาการปรับปรุง, ซ่อมแชม, จัดซื้อ
  - ฯลฯ
- **3. "พิจารณาแต่งตั้ง" สามาราเลือกได้มากกว่า 1 ต**ัวเลือก เช่น
  - พิจารณาเลือกตั้งคณะกรรมการนิติบุคคล

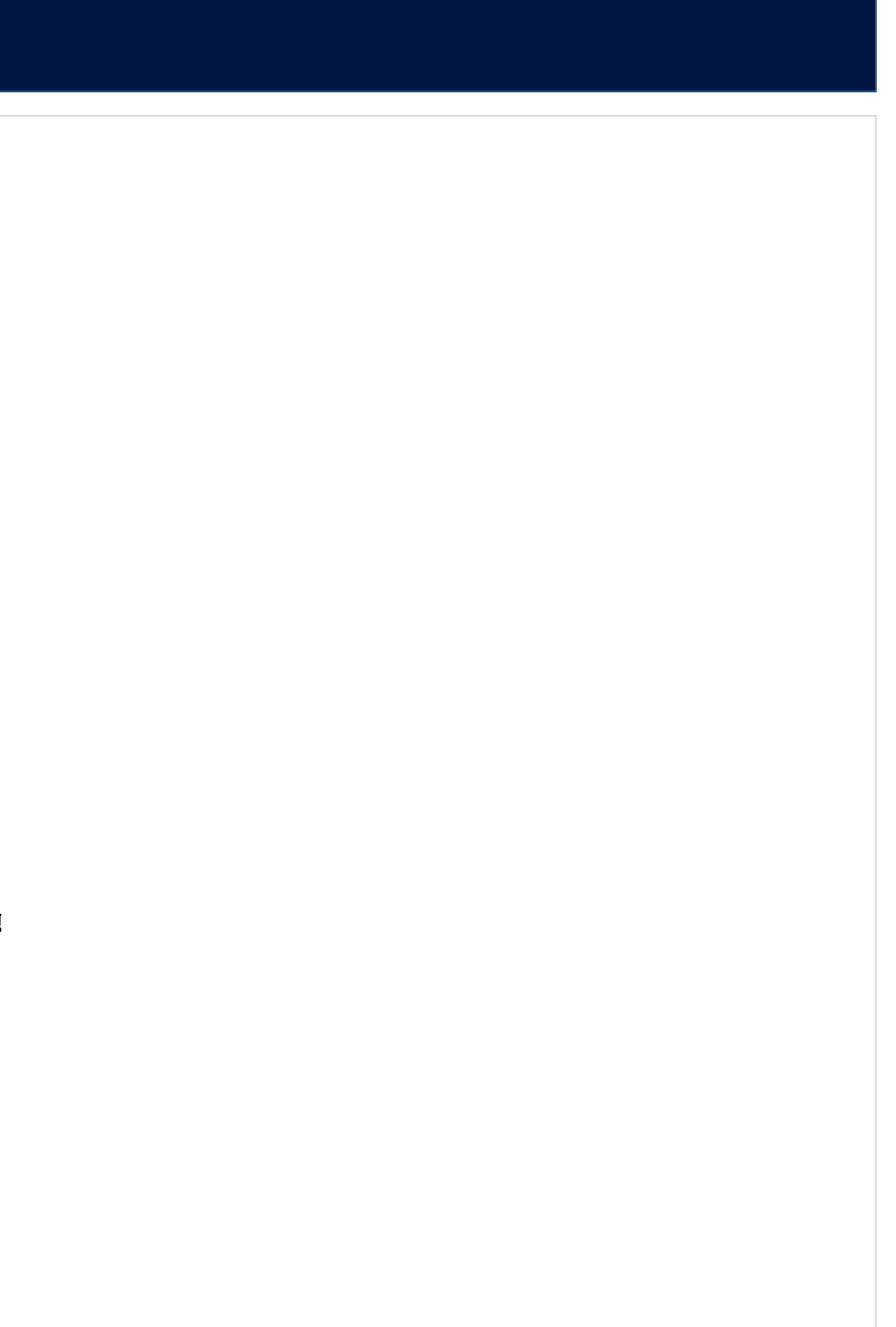

🚯 SP SOFT โปรแกรมบัญชีนิติบุคคลอาคารชุด-หมู่บ้านจัดสรร

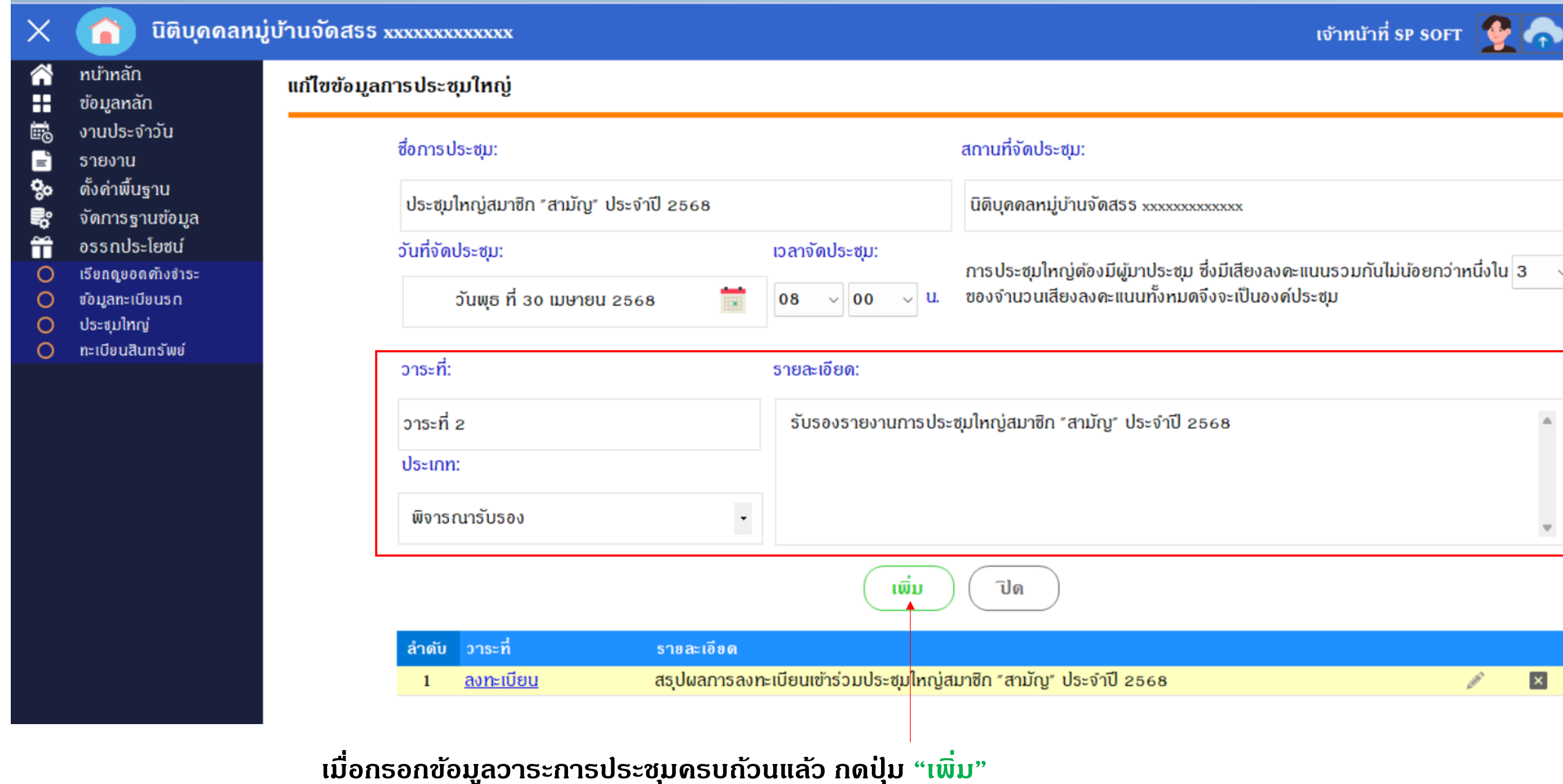

|                                                              | เจ้าหน้าที่ sp soft        |             |
|--------------------------------------------------------------|----------------------------|-------------|
|                                                              |                            |             |
|                                                              |                            |             |
|                                                              |                            |             |
| 55 xxxxxxxxxxxx                                              |                            |             |
| ้ผู้มาประชุม ซึ่งมีเสียงลงดะแน<br>แนนทั้งหมดจึงจะเป็นองค์ประ | นธวมกันไม่น้อยกว่าท<br>ชุม | เนิ่งใน 3 🗸 |
|                                                              |                            |             |
| ้ ประจำปี 2568                                               |                            |             |
|                                                              |                            |             |
|                                                              |                            | w           |
|                                                              |                            |             |
|                                                              |                            |             |

| $\times$ | นิติบุคคลหมู่                      | ุ่บ้านจัดสะ                         | 55 xxxxxxxxxxxxx                                         |                                         |
|----------|------------------------------------|-------------------------------------|----------------------------------------------------------|-----------------------------------------|
|          | ทน้าหลัก<br>ข้อมูลหลัก             | แก้ไขขัย                            | กำหนดหัวข้อ                                              |                                         |
|          | งานประจำวัน<br>รายงาม              |                                     | วาระที่:                                                 | รายละเอียด:                             |
| <b>%</b> | ตั้งค่าพื้นฐาน                     |                                     | วาระที่ 2                                                | รับรองรายงานการประชุมใหญ่สมาชิก "สามัญ" |
|          | จัดการฐานข้อมูล                    |                                     | ประเกท:                                                  |                                         |
|          | อธรถประโยชน์<br>เรียกดยุกดตั้งสำระ |                                     | พิจารณารับรอง                                            | <b>~</b>                                |
| 0<br>0   | ข้อมูลทะเบียนรถ                    |                                     | สื่อเว็จเรื่องว่                                         |                                         |
| 0        | ประชุมใหญ่<br>ทะเบียนสิมทรัพย์     |                                     | 00NJ0018011.                                             |                                         |
|          |                                    |                                     | ลำดับชื่อหัวข้อเลือก1ธับธอง2ไม่ธับธอง3งดออกเสียง         |                                         |
|          |                                    | ບັนทึก <i>ด</i> ລົ່.<br>ວັນກີ່/ເວລາ | สามารถเลือกโหวตได้จำนวนสูงสุด<br>1<br>1 30/04/2568 09:10 | :<br>• บันทึก ปิด                       |

โปรแกรมจะแสดงประเภทหัวข้อให้เลือก ตามประเภทวาระที่เลือก ให้กดปุ่ม "ปิด"

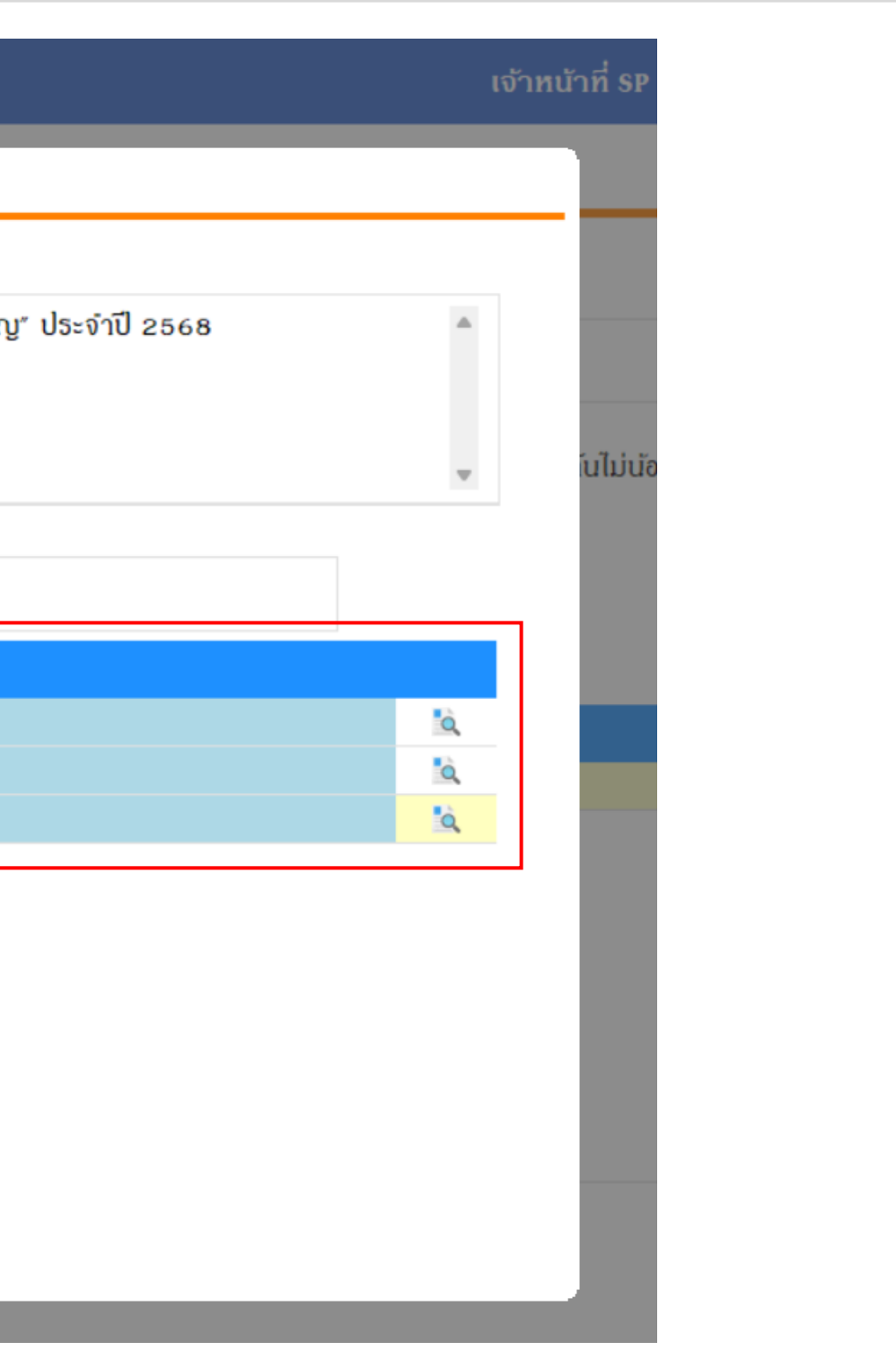

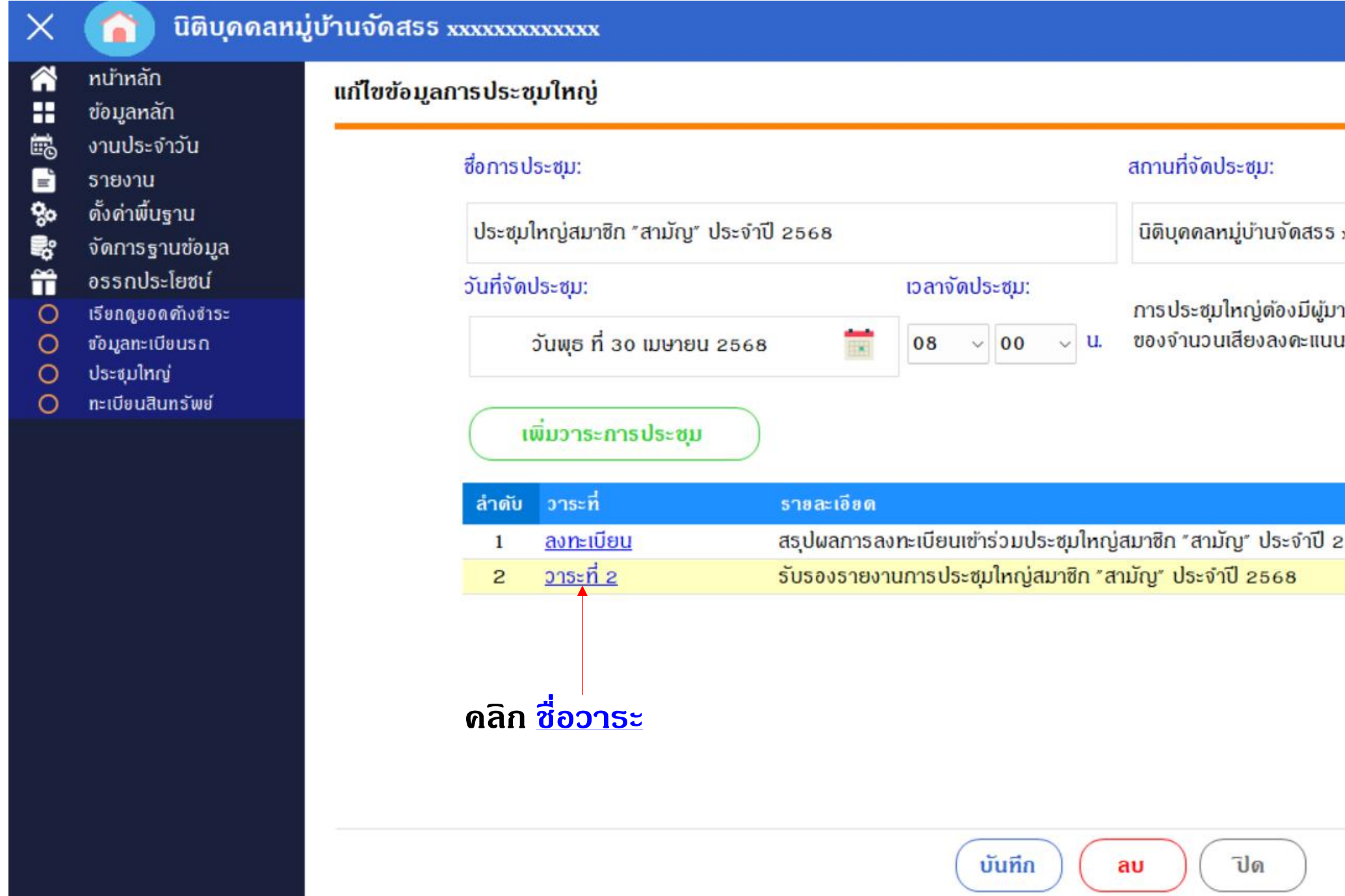

| เจาทนาท SP ร                                                                | SOFT           |   | 1 |  |
|-----------------------------------------------------------------------------|----------------|---|---|--|
|                                                                             |                |   | _ |  |
|                                                                             |                |   |   |  |
| 5 XXXXXXXXXXXXXX                                                            |                |   |   |  |
| มู้มาประชุม ซึ่งมีเสียงลงดะแนนรวมกันไม่น้อะ<br>นนทั้งหมดจึงจะเป็นองด์ประชุม | ยกว่าหนึ่งใน 3 | ~ |   |  |
|                                                                             |                |   |   |  |
|                                                                             |                |   |   |  |
| ] 2568                                                                      | <i>w</i>       | × |   |  |
|                                                                             | 1              | × |   |  |

#### จะสามรถลงคะแนนได้เพียง 1 ตัวเลือกเท่านั้น

 $\times$ 

○ ○ ○ □ \$\$ \$\$\$\$ \$\$\$ \$\$\$ \$\$\$\$ \$\$\$

| ประชุมใหญ่สม    | าชิก "สามัญ" เ | ไระจำปี 2568          |                 |                    |                     | รวมอัตราส่วนกรรม | าราส่วนกรรมสิทธิ์ทั้งหมด<br>มสิทธิ์ของผู้เข้าร่วมประชุม | 3,50<br>2,15          | 2.5     |
|-----------------|----------------|-----------------------|-----------------|--------------------|---------------------|------------------|---------------------------------------------------------|-----------------------|---------|
| วาระที่ 2 รับรอ | งรายงานการปร   | ะชมใหญ่สมาชิก "สามัญ" | ประจำปี 2568    |                    | ລູມທີ               | ดะแนน            | % ต่อผู้เข้าร่วมประชุม                                  | % ต่ออัตราส่วนกรรมสิเ | າຣີ້ຮວມ |
|                 |                |                       |                 | ŝ                  | รับธอง              | 0.00             | 0                                                       |                       | (       |
|                 |                |                       |                 | ໄມ່ຮ້              | จับธอง              | 0.00             | 0                                                       |                       | (       |
| . Kon served a  |                |                       |                 | <b>งด</b> ออ       | กเสียง              | 0.00             | 0                                                       |                       | (       |
| บานเลขท:        |                | บ้านที่ไม่ลงมติ       |                 |                    | ຣວມ                 | 0.00             | 0.00%                                                   | 0                     | .009    |
| ลำดับ บ้านเลข   | ที่ อัตราส่ว   | น ซื่อเจ้าของบ้าน     | ลงมติ<br>ธับรอง | ลงมติ<br>ไม่รับรอง | ลงมติ<br>งดออกเสียง | ดะแนน<br>รับรอง  | ดะแนน<br>ไม่รับรอง                                      | คะแนน<br>งดออกเสียง   |         |
| 13 369/1        | 3 30.00        | เจ้าของบ้านเลขที่ 13  |                 |                    |                     | 0.00             | 0.00                                                    | 0.00                  |         |
| 14 369/1        | 4 30.00        | เจ้าของบ้านเลขที่ 14  |                 |                    |                     | 0.00             | 0.00                                                    | 0.00                  |         |
| 15 369/1        | 5 30.00        | เจ้าของบ้านเลขที่ 15  |                 |                    |                     | 0.00             | 0.00                                                    | 0.00                  |         |
| 16 369/1        | 6 0.00         | เจ้าของบ้านเลขที่ 16  | ×               | ×                  | ×                   | 0.00             | 0.00                                                    | 0.00                  |         |
| 17 369/1        | 7 36.00        | เจ้าของบ้านเลขที่ 17  |                 |                    |                     | 0.00             | 0.00                                                    | 0.00                  |         |
| 18 369/1        | 8 0.00         | เจ้าของบ้านเลขที่ 18  | ×               | ×                  | ×                   | 0.00             | 0.00                                                    | 0.00                  |         |
| 19 369/1        | 9 36.00        | เจ้าของบ้านเลขที่ 19  |                 |                    |                     | 0.00             | 0.00                                                    | 0.00                  |         |
| 20 369/2        | 36.00          | เจ้าของบ้านเลขที่ 20  |                 |                    |                     | 0.00             | 0.00                                                    | 0.00                  |         |
| 21 369/2        | 1 0.00         | เจ้าของบ้านเลขที่ 21  | ×               | ×                  | ×                   | 0.00             | 0.00                                                    | 0.00                  |         |
| 22 369/2        | 2 0.00         | เจ้าของบ้านเลขที่ 22  | ×               | ×                  | ×                   | 0.00             | 0.00                                                    | 0.00                  |         |
| 23 369/2        | 3 36.00        | เจ้าของบ้านเลขที่ 23  |                 |                    |                     | 0.00             | 0.00                                                    | 0.00                  |         |
| 24 369/2        | 4 36.00        | เจ้าของบ้านเลขที่ 24  |                 |                    |                     | 0.00             | 0.00                                                    | 0.00                  |         |
| 25 369/2        | 5 38.00        | เจ้าของบ้านเลขที่ 25  |                 |                    |                     | 0.00             | 0.00                                                    | 0.00                  |         |
| 26 369/2        | 6 38.00        | เจ้าของบ้านเลขที่ 26  |                 |                    |                     | 0.00             | 0.00                                                    | 0.00                  |         |

Preview

บ้านเลขที่ ที่ไม่เข้าร่วมประชุมจะไม่สามารถลงคะแนนได้

### เมื่อทำการลงคะแนน โปรแกรมจะทำการบันทึกข้อมูลให้อัตโนมัติ พร้อมทั้งแสดงผลข้อมูลการลงคะแนนให้อัตโนมัติอีกด้วย

#### นิติบุคคลหมู่เ

|    | ทน้าหลัก                    |
|----|-----------------------------|
|    | ข้อมูลหลัก                  |
|    | งานประจำวัน                 |
| Ē  | รายงาน                      |
| 80 | ตั้งค่าพื้นฐาน              |
| R° | จัดการฐานข้อมูล             |
| Ĩ  | อธรกประโยชน์                |
| 0  | เรียกดูยอด <i>ด้</i> างชำระ |
| 0  | ข้อมูลทะเบียนธก             |
| 0  | ประชุมใหญ่                  |
| 0  | ทะเบียนสินทรัพย์            |
|    |                             |

| ม้านจัด | สรร xxxxxx     | XXXXXXX       |                           |                 |                    |                     |                            | เจ้าหน้าที่ SP SOFT 🥤                                  |                     |                     |
|---------|----------------|---------------|---------------------------|-----------------|--------------------|---------------------|----------------------------|--------------------------------------------------------|---------------------|---------------------|
| ประชุเ  | บใหญ่สมาชิก    | เ "สามัญ" ประ | จำปี 2568                 |                 |                    |                     | รวมอัต<br>รวมอัตราส่วนกรรม | าราส่วนกรรมสิทธิ์ทั้งหมด<br>สิทธิ์ของผู้เข้าร่วมประชุม | 3,<br>2,            | 502.50<br>151.50    |
| วาระที  | 1่ 2 รับรองราย | ยงานการประชุม | บใหญ่สมาซิก "สามัญ" ประจำ | ปี 2568         |                    | ลงมติ               | ดะแนน                      | % ต่อผู้เข้าร่วมประชุม                                 | % ต่ออัตราส่วนกรร   | <b>ເມ</b> สิทธิ์ธวม |
|         |                |               |                           |                 | ŝ                  | จับธอง              | 272.00                     | 12.64%                                                 |                     | 7.77%               |
|         |                |               |                           |                 | ໄມ່ອີ              | จับธอง              | 36.00                      | 1.67%                                                  |                     | 1.03%               |
|         | -              |               |                           |                 | <b>งดออ</b>        | กเสียง              | 38.00                      | 1.77%                                                  |                     | 1.08%               |
| บานเล   | เขท:           | l             | ม้านที่ไม่ลงม <b>ต</b> ิ  |                 |                    | รวม                 | 346.00                     | 16.08%                                                 |                     | 9.88%               |
| ลำดับ   | บ้านเลขที่     | อัตราส่วน     | ซื่อเจ้าของบ้าน           | ลงมติ<br>ธับรอง | ลงมติ<br>ไม่รับรอง | ลงมติ<br>งดออกเสียง | คะแนน<br>ธับรอง            | ดะแนน<br>ไม่รับรอง                                     | ดะแนน<br>งดออกเสียง |                     |
| 13      | 369/13         | 30.00         | เจ้าของบ้านเลขที่ 13      |                 |                    |                     | 30.00                      | 0.00                                                   | 0.00                | 1                   |
| 14      | 369/14         | 30.00         | เจ้าของบ้านเลขที่ 14      |                 |                    |                     | 30.00                      | 0.00                                                   | 0.00                |                     |
| 15      | 369/15         | 30.00         | เจ้าของบ้านเลขที่ 15      |                 |                    |                     | 30.00                      | 0.00                                                   | 0.00                | 1                   |
| 16      | 369/16         | 0.00          | เจ้าของบ้านเลขที่ 16      | ×               | ×                  | ×                   | 0.00                       | 0.00                                                   | 0.00                |                     |
| 17      | 369/17         | 36.00         | เจ้าของบ้านเลขที่ 17      |                 |                    |                     | 0.00                       | 36.00                                                  | 0.00                |                     |
| 18      | 369/18         | 0.00          | เจ้าของบ้านเลขที่ 18      | ×               | ×                  | ×                   | 0.00                       | 0.00                                                   | 0.00                |                     |
| 19      | 369/19         | 36.00         | เจ้าของบ้านเลขที่ 19      |                 |                    |                     | 36.00                      | 0.00                                                   | 0.00                |                     |
| 20      | 369/20         | 36.00         | เจ้าของบ้านเลขที่ 20      |                 |                    |                     | 36.00                      | 0.00                                                   | 0.00                |                     |
| 21      | 369/21         | 0.00          | เจ้าของบ้านเลขที่ 21      | ×               | ×                  | ×                   | 0.00                       | 0.00                                                   | 0.00                |                     |
| 22      | 369/22         | 0.00          | เจ้าของบ้านเลขที่ 22      | ×               | ×                  | ×                   | 0.00                       | 0.00                                                   | 0.00                |                     |
| 23      | 369/23         | 36.00         | เจ้าของบ้านเลขที่ 23      |                 |                    |                     | 36.00                      | 0.00                                                   | 0.00                |                     |
| 24      | 369/24         | 36.00         | เจ้าของบ้านเลขที่ 24      |                 |                    |                     | 36.00                      | 0.00                                                   | 0.00                |                     |
| 25      | 369/25         | 38.00         | เจ้าของบ้านเลขที่ 25      |                 |                    |                     | 0.00                       | 0.00                                                   | 38.00               |                     |
| 26      | 369/26         | 38.00         | เจ้าของบ้านเลขที่ 26      |                 |                    |                     | 38.00                      | 0.00                                                   | 0.00                |                     |

Preview

แก้ไขแบบฟอร์ม

กลับ

|      |        | υ <u>υ</u> _ |             |
|------|--------|--------------|-------------|
| ี นต | บดดลหม | บานจดสรร xxx | XXXXXXXXXXX |
|      |        |              |             |

Х

 $\widehat{}$ 

H

6 Ē

80

**.** 

ñ

0

0

หน้าหลัก

ข้อมูลหลัก งานประจำวัน

รายงาน

ตั้งค่าพื้นฐาน

จัดการฐานข้อมูล

เรียกดูยอด*ด้*างชำระ

อรรกประโยชน์

ข้อมูลทะเบียนธก

🔘 ประชุมใหญ่ 🔘 ทะเบียนสินทรัพย์

| นจดล     | 155 XXXXXXXX | XXXXX               |                               |                          |                    |                            | เจ้าหน้าที                      | SP SOFT                                     |                     |
|----------|--------------|---------------------|-------------------------------|--------------------------|--------------------|----------------------------|---------------------------------|---------------------------------------------|---------------------|
| ระชุบไ   | ใหญ่สมาชิก " | สามัญ" ประจำ        | ปี 2568                       |                          |                    | รวมอัต<br>รวมอัตราส่วนกรรม | กราส่วนกรรม<br>เสิทธิ์ของผู้เข่ | ມສิກຣີ໌ ກັ້ <b>ง ກ</b> ຸມທ<br>ກ້າຣ່ວມປຣະชຸມ | 3,50<br>2,15        |
| วาระที่  | 2 รับรองรายง | าบการประชบให        | หก่สมาชิก "สาบักเ" ประจำปี    | 2568                     | ລູມອົ              | ดะแนน                      | % ព់៦សូំមេរី                    | าร่วมประชุม %                               | ต่ออัตราส่วนกรรมสิท |
|          | 2 000000 100 | i an io o o o o o o |                               | 2000                     | ຮັບຮອຈ             | 1,861.50                   |                                 | 86.52%                                      | 53.                 |
|          |              |                     |                               |                          | ໄມ່ຮັບຮອง          | 252.00                     |                                 | 11.71%                                      | 7.                  |
| . *      |              |                     |                               |                          | งดออกเสียง         | 38.00                      |                                 | 1.77%                                       | 1.                  |
| บานเลข   | in:          | ບ້າເ                | <b>ເກົ</b> ່ໄມ່ <b>ລ</b> ູນທີ |                          | ຣວມ                | 2,151.50                   |                                 | 100.00%                                     | 61                  |
| ำดับ     | บ้านเลขที่   | อัตราส่วน           | ชื่อเจ้าของบ้าน               | ลงมติ<br>ธ <b>ับ</b> ธอง | ลงมติ<br>ไม่รับรอง | ลงมติ<br>งดออกเสียง        | ดะแนน<br>รับรอง                 | คะแนน<br>ไม่รับรอง                          | ดะแนเ<br>งดออกเลี   |
| 33       | 369/33       | 38.00               | เจ้าของบ้านเลขที่ 33          |                          |                    |                            | 38.00                           | 0.00                                        | 0.00                |
| 34       | 369/34       | 35.00               | เจ้าของบ้านเลขที่ 34          |                          |                    |                            | 35.00                           | 0.00                                        | 0.00                |
| 35       | 369/35       | 35.00               | เจ้าของบ้านเลขที่ 35          |                          |                    |                            | 35.00                           | 0.00                                        | 0.00                |
| 36       | 369/36       | 0.00                | เจ้าของบ้านเลขที่ 36          | ×                        | ×                  | ×                          | 0.00                            | 0.00                                        | 0.00                |
| 37       | 369/37       | 35.00               | เจ้าของบ้านเลขที่ 37          |                          |                    |                            | 35.00                           | 0.00                                        | 0.00                |
| 38       | 369/38       | 35.00               | เจ้าของบ้านเลขที่ 38          |                          |                    |                            | 35.00                           | 0.00                                        | 0.00                |
| 39       | 369/39       | 35.00               | เจ้าของบ้านเลขที่ 39          |                          |                    |                            | 35.00                           | 0.00                                        | 0.00                |
| 40       | 369/40       | 38.00               | เจ้าของบ้านเลขที่ 40          |                          |                    |                            | 0.00                            | 38.00                                       | 0.00                |
| 41       | 369/41       | 38.00               | เจ้าของบ้านเลขที่ 41          |                          |                    |                            | 38.00                           | 0.00                                        | 0.00                |
| 42       | 369/42       | 35.00               | เจ้าของบ้านเลขที่ 42          |                          |                    |                            | 35.00                           | 0.00                                        | 0.00                |
| 43       | 369/43       | 35.00               | เจ้าของบ้านเลขที่ 43          |                          |                    |                            | 35.00                           | 0.00                                        | 0.00                |
| 10       | 369/44       | 35.00               | เจ้าของบ้านเลขที่ 44          |                          |                    |                            | 35.00                           | 0.00                                        | 0.00                |
| 44       |              |                     | เว้าของบ้านเวทที่ 45          |                          |                    |                            | 0.00                            | 35.00                                       | 0.00                |
| 44<br>45 | 369/45       | 35.00               | 10100001010001 45             |                          |                    | _                          |                                 |                                             |                     |

เมื่อลงจะแนนถ้วนแล้วสามารถ กดปุ่ม "Preview" เพื่อดูหรือพิมพ์รายงานออกมาได้

### ตัวอย่างหน้า "Preview"

นิติบุคคลหมู่บ้านจัดสรร xxxxxxxxxxx ประชุมใหญ่สมาชิก "สามัญ" ประจำปี 2568 วันพุธ ที่ 30 เมษายน 2568 เวลา 08.00 น.

#### วาระที่ 2 รับรองรายงานการประชุมใหญ่สมาชิก "สามัญ" ประจำปี 2568

| പ്പപ്പം |                 | โอนอเอนสี่   |            |              | มติ          |            |          | คะแนน     |            | 0.0012610.020 |
|---------|-----------------|--------------|------------|--------------|--------------|------------|----------|-----------|------------|---------------|
| สเตบ    | บานเสบท         | เนหตุเสบท    | ดผวเยาห —  | รับรอง       | ไม่รับรอง    | งดออกเสียง | รับรอง   | ไม่รับรอง | งดออกเสียง | ทมายเกตุ      |
| 39      | 369/39          | 100039       | 35.00      | $\checkmark$ |              |            | 35.00    | 0.00      | 0.00       |               |
| 40      | 369/40          | 100040       | 38.00      |              | √            |            | 0.00     | 38.00     | 0.00       |               |
| 41      | 3 <b>69</b> /41 | 100041       | 38.00      | √            |              |            | 38.00    | 0.00      | 0.00       |               |
| 42      | 369/42          | 100042       | 35.00      | √            |              |            | 35.00    | 0.00      | 0.00       |               |
| 43      | 3 <b>69</b> /43 | 100043       | 35.00      | √            |              |            | 35.00    | 0.00      | 0.00       |               |
| 44      | 3 <b>69</b> /44 | 100044       | 35.00      | √            |              |            | 35.00    | 0.00      | 0.00       |               |
| 45      | 3 <b>69</b> /45 | 100045       | 35.00      |              | $\checkmark$ |            | 0.00     | 35.00     | 0.00       |               |
| 46      | 369/46          | 100046       | 35.00      |              | ✓            |            | 0.00     | 35.00     | 0.00       |               |
| 47      | 369/47          | 100047       | 38.00      |              |              |            | 0.00     | 0.00      | 0.00       | ไม่เข้าประชุม |
| 48      | 369/48          | 100048       | 38.00      |              |              |            | 0.00     | 0.00      | 0.00       | ไม่เข้าประชุม |
| 49      | 369/49          | 100049       | 35.00      |              |              |            | 0.00     | 0.00      | 0.00       | ไม่เข้าประชุม |
|         |                 | รางเท้งสิ้ง. | 3 503 50   | 54           | 7            | 1          | 1,861.50 | 252.00    | 38.00      |               |
|         |                 | a am man K;  | 3,302.30 - |              |              | 62         |          |           | 2,151.50   |               |

วาระที่ 2 รับรองรายงานการประชุมใหญ่สมาชิก "สามัญ" ประจำปี 2568

| ຄຳດັນ  | หัวข้อเลือก                       | ละแนน          | % ต่อผู้เข้าร่วมประชุม | % ต่ออัตราส่วนกรรมสิทธิ์รวม |
|--------|-----------------------------------|----------------|------------------------|-----------------------------|
| 1      | รับรอง                            | 1,861.50       | 86.52%                 | 53.15%                      |
| 2      | ไม่รับรอง                         | 252.00         | 11.71%                 | 7.19%                       |
| 3      | งดออกเสียง                        | 38.00          | 1.77%                  | 1.08%                       |
|        | รวมทั้งก                          | สิ้น: 2,151.50 | 100.00%                | 61.43%                      |
| รวมอัต | ราส่วนกรรมสิทธิ์ทั้งหมด           | 3,502.50       |                        |                             |
| รวมอัต | ราส่วนกรรมสิทธิ์ของผู้เข้าร่วมประ | ซุม 2,151.50   |                        |                             |

### หมายเหตุ

้ประเภทวาระ "พิจารณารับรอง" และ "พิจารณาเห็นชอบ" การทำงานจะเหมือนกัน

#### กรณีเลือกประเภทวาระเป็น "พิจารณาแต่งตั้ง"

#### 👂 SP SOFT โปรแกรมบัญชีนิติบุคคลอาคารชุด-หมู่บ้านจัดสรร

| ×           | นิติบุคคลหมู่                                     | บ้านจัดสรร xxxxxxx  | oxxxxxx             |                |                                         |                                           |
|-------------|---------------------------------------------------|---------------------|---------------------|----------------|-----------------------------------------|-------------------------------------------|
| <b>☆</b>    | ทน้าทลัก<br>ข้อมูลทลัก                            | แก้ไขข้อมูลการประชุ | ุ่มใหญ่             |                |                                         |                                           |
| <u>اا</u> ا | งานประจำวัน<br>รายงาน                             | ซื่อการป            | ระชุม:              |                |                                         | สถานที่จัดประชุม:                         |
| oo<br>Ng    | ดั้งค่าพื้นฐาน<br>จัดการฐานข้อมูล                 | ປຣະຫຸມໄ             | หญ่สมาซิก "สามัญ    | " ประจำปี 2568 | นิติบุคคลหมู่บ้านจัดสรร xxxxxxxxxx      |                                           |
| 0           | อรรถประโยชน์<br>เรียกดูยอดตั้งชำระ                | วันที่จัดเ          | ไระชุม:             |                | ເວລາຈັດປຣະชຸມ:                          | การประชุมใหญ่ต้องมีผู้มาประชุม ซึ่งมีเสีย |
| 000         | ข้อมูลทะเบียนธก<br>ประชุมใหญ่<br>ทะเบียนสินทรัพย์ |                     | วันพุธ ที่ 30 เมษาย | U 2568         | $08  \lor  00  \lor  \mathbf{U}.$       | ของจานวนเสียงลงคะแนนทงหมดจงจะเป็น         |
| 0           | n-tobucun3 wo                                     | วาธะที่:            |                     |                | รายละเอียด:                             |                                           |
|             |                                                   | วาระที่             | 4                   |                | พิจารณาเลือกตั้งคณะ                     | กรรมการนิติบุคคลอาคารชุดฯ ประจำปี 256     |
|             |                                                   | ประเภท              |                     |                |                                         |                                           |
|             |                                                   | พิจารถ              | นาแต่งตั้ง          | •              |                                         |                                           |
|             |                                                   |                     |                     |                | ເພັ່ມ                                   | ) (ปิด                                    |
|             |                                                   | ลำดับ               | วาระที่             | รายละเอียด     |                                         |                                           |
|             |                                                   | 1                   | <u>ลงทะเบียน</u>    | สรุปผลการลง    | ทะเบียนเข้าร่วมประช <mark>ุ</mark> มใหญ | บู่สมาซิก "สามัญ" ประจำปี 2568            |
|             |                                                   | 2                   | <u>วาระที่ 2</u>    | รับรองรายงาเ   | นการประชุมใหญ่สมา <mark>ชิก "ส</mark>   | สามัญ" ประจำปี 2568                       |
|             |                                                   | 3                   | <u>วาระที่ 3</u>    | พิจารณาอนุมั   | ดิงบประมาณประจำปี 256                   | 58 และพิจารณาอัตราค่าส่วนกลางประจำปี      |
|             |                                                   |                     |                     |                |                                         |                                           |

เมื่อกรอกข้อมูลวาระการประชุมครบถ้วนแล้ว กดปุ่ม "เพิ่ม"

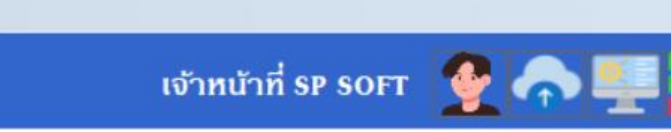

ประชุม ซึ่งมีเสียงลงดะแนนรวมกันไม่น้อยกว่าหนึ่งใน 3 <br/> <br/> <

ฯ ประจำปี 2568-2569 •

| 568         | aller - | × |
|-------------|---------|---|
|             | 1       | × |
| กลางประจำปี | 1       | × |

| -2569<br>ເພັ່ມ<br>ເພັ່ມ<br>ເພີ່ມ<br>ເພີ່ມ<br>ເພີ່ມ<br>ເພີ່ມ<br>ເພີ່ມ<br>ເພີ່ມ<br>ເພີ່ມ |
|----------------------------------------------------------------------------------------|
|                                                                                        |
|                                                                                        |
|                                                                                        |
| ເພັ່ມ 🔪                                                                                |
|                                                                                        |
|                                                                                        |
|                                                                                        |
| 🖄 💌                                                                                    |
|                                                                                        |
| 🔍 💌                                                                                    |
| 🙇 🗙                                                                                    |
| 🙇 🗙                                                                                    |
| 🙇 🔀                                                                                    |
|                                                                                        |

้จำนวนที่โหวตได้ จากนั้นกดปุ่ม "บันทึก"

โปรแกรมจะแสดงหน้า <mark>"กำหนดหัวข้อ"</mark> ให้ทำการกรอกชื่อหัวข้อเลือก แล้วกดปุ่ม "เพิ่ม"

🚯 SP SOFT โปรแกรมบัญชีนิติบุคคลอาคารชุด-หมู่บ้านจัดสรร

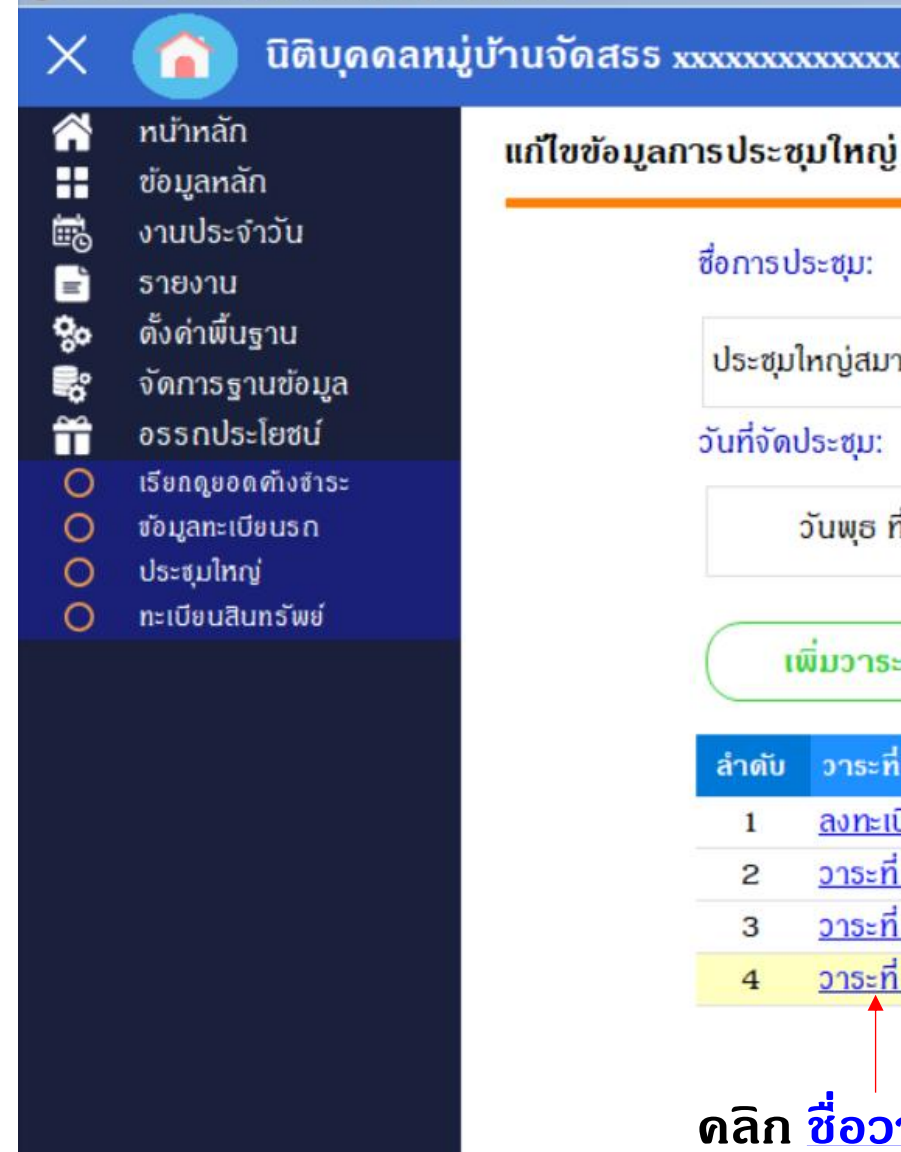

| ชื่อการประชุม:                                | ชื่อการประชุม:<br>ประชุมใหญ่สมาชิก "สามัญ" ประจำปี 2568                |                                                        |  |  |  |  |  |  |
|-----------------------------------------------|------------------------------------------------------------------------|--------------------------------------------------------|--|--|--|--|--|--|
| ประชุมใหญ่สมาชิก "สามัญ" ประจำเ               |                                                                        |                                                        |  |  |  |  |  |  |
| วันที่จัดประชุม:<br>วันพุธ ที่ 30 เมษายน 2568 | เวลาจัดประชุม:<br>3 🚞 08 -> 00 -> น.                                   | กาธประชุมใหญ่ต้องมีผู้มาปร<br>ของจำนวนเสียงลงคะแนนทั้ง |  |  |  |  |  |  |
| เพิ่มวาระการประชุม                            |                                                                        |                                                        |  |  |  |  |  |  |
| ลาดบ วาระท                                    | รายละเอยด<br>สุรปนอกกรองทะเบียบเข้าร่วมประชุมใหก                       | ่สมาชิก "สาบัณ" ประจำปี อุธุล                          |  |  |  |  |  |  |
| 2 215ะที่ 2                                   | สรุบพลการสงกะเบอนเขารวมประชุมเกญ<br>รับรองรายงานการประชุมใหญ่สมาชิก "ส | ฐสมาชิก สามญี่ ประจำปี 256<br>สามัณ" ประจำปี 2568      |  |  |  |  |  |  |
| 3 <u>วาระที่ 3</u>                            | พิจารณาอนุมัติงบประมาณประจำปี 256                                      | 8 และพิจารณาอัตราด่าส่วนกล                             |  |  |  |  |  |  |
| 4 <u>วาระที่ 4</u>                            | พิจารณาเลือกตั้งคณะกรรมการนิติบุคคล                                    | ลอาดารชุดฯ ประจำปี 2568-2                              |  |  |  |  |  |  |
| ดลิก <mark>ชื่อวาระ</mark>                    |                                                                        |                                                        |  |  |  |  |  |  |
|                                               | (บันทึก)                                                               | ลบ โปด                                                 |  |  |  |  |  |  |

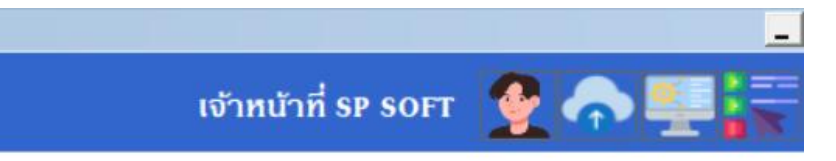

xxxxxxxxxxxx

| 568                       | ×   |
|---------------------------|-----|
|                           | ×   |
| n <mark>ลางประจำปี</mark> | ×   |
| 2569                      | / 🛛 |

### จะพบกับหน้าจอลงคะแนน ให้ทำการคลิก 🕎 ของบ้านเลขที่เพื่อลงคะแนน

🚯 SP SOFT โปรแกรมบัญชีนิติบุคคลอาคารชุด-หมู่บ้านจัดสรร

นิติบุคคลหมู่บ้านจัดสรร xxxxxxxxxx

ประชุมใหญ่สมาชิก "สามัญ" ประจำปี 2568

วาระที่ 4 พิจารณาเลือกตั้งคณะกรรมการนิติบุคคลอาคารชุดฯ ประจ<mark>ำ</mark>ปี 2568-2569

#### บ้านเลขที่:

≣

| ลำดับ | บ้านเลขที่ | อัตราส่วน | ชื่อเจ้าของบ้าน      | ลงกะแนน | ว่านวนที่โหวต | ตัวเลือกที่โหวต     |
|-------|------------|-----------|----------------------|---------|---------------|---------------------|
| 1     | 369/1      | 19.50     | เจ้าของบ้านเลขที่ 01 | VOTE    | 0             |                     |
| 2     | 369/2      | 27.00     | เจ้าของบ้านเลขที่ 02 | VOTE    | 0             |                     |
| 3     | 369/3      | 36.00     | เจ้าของบ้านเลขที่ ๐з | VOTE    | 0             |                     |
| 4     | 369/4      | 30.00     | เจ้าของบ้านเลขที่ 04 | VOTE    | 0             |                     |
| 5     | 369/5      | 30.00     | เจ้าของบ้านเลขที่ 05 | VOTE    | 0             |                     |
| 6     | 369/6      | 30.00     | เจ้าของบ้านเลขที่ 06 | VOTE    | 0             |                     |
| 7     | 369/7      | 30.00     | เจ้าของบ้านเลขที่ 07 | VOTE    | 0             |                     |
| 8     | 369/8      | 30.00     | เจ้าของบ้านเลขที่ ดธ | VOTE    | 0             |                     |
| 9     | 369/9      | 30.00     | เจ้าของบ้านเลขที่ 09 | VOTE    | 0             |                     |
| 10    | 369/10     | 36.00     | เจ้าของบ้านเลขที่ 10 | VOTE    | 0             |                     |
| 11    | 369/11     | 36.00     | เจ้าของบ้านเลขที่ 11 | VOTE    | 0             |                     |
| 12    | 369/12     | 30.00     | เจ้าของบ้านเลขที่ 12 | VOTE    | 0             |                     |
| 13    | 369/13     | 30.00     | เจ้าของบ้านเลขที่ 13 | VOTE    | 0             |                     |
| 14    | 369/14     | 30.00     | เจ้าของบ้านเลขที่ 14 | VOTE    | 0             |                     |
| 15    | 369/15     | 30.00     | เจ้าของบ้านเลขที่ 15 | VOTE    | 0             |                     |
| 16    | 369/16     | 0.00      | เจ้าของบ้านเลขที่ 16 | ×       | 0             |                     |
| 17    | 369/17     | 36.00     | เจ้าของบ้านเลขที่ 17 | VOTE    | 0             |                     |
| 18    | 369/18     | 0.00      | เจ้าของบ้านเลขที่ 18 | ×       | 0             |                     |
|       |            |           |                      |         | แก้ไขแบเ      | บฟอร์ม Preview กลับ |

|                                                                             | _ 🗆 >                |
|-----------------------------------------------------------------------------|----------------------|
| เจ้าหน้าที่ SP SOFT                                                         | 🔮 🌪 🖳 🖓              |
| รวมอัตราส่วนกรรมสิทธิ์ทั้งหมด<br>รวมอัตราส่วนกรรมสิทธิ์ของผู้เข้าร่วมประชุม | 3,502.50<br>2,151.50 |
|                                                                             |                      |
|                                                                             |                      |
|                                                                             |                      |
|                                                                             |                      |
|                                                                             |                      |
|                                                                             |                      |
|                                                                             |                      |
|                                                                             | '                    |
|                                                                             |                      |
|                                                                             |                      |
|                                                                             |                      |
|                                                                             |                      |
|                                                                             |                      |
|                                                                             |                      |
|                                                                             |                      |
|                                                                             |                      |
|                                                                             |                      |
|                                                                             |                      |
|                                                                             |                      |
|                                                                             |                      |
|                                                                             |                      |

| กรลง                          | ນຕີ                                                           |                                                                                                    |  |  |  |  |
|-------------------------------|---------------------------------------------------------------|----------------------------------------------------------------------------------------------------|--|--|--|--|
| าระที่                        | 4 Ŵ                                                           | จารณาเลือกตั้งคณะกรรมการนิติบุคคลอาคารชุดฯ ประจำปี 2568-2569                                                                                                    |  |  |  |  |
|                               |                                                               | บ้านเลขที่: 369/1                                                                                                    |  |  |  |  |
| อัตรา                         | เส่วน                                                         | กธรมสิทธิ์: 19.50                                                                                                    |  |  |  |  |
|                               | ซื่อเร                                                        | ง้าของบ้าน: เจ้าของบ้านเลขที่ 01                                                                                                    |  |  |  |  |
| ของงาของบาน: เงาของบานเลขท 01 |                                                               |                                                                                                    |  |  |  |  |
| a                             | าบาร                                                          | งกเลือกโหวตได้จำบวบสงสด: 4 ตัวเลือก                                                                                                    |  |  |  |  |
| đ                             | ามาร                                                          | รถเลือกโหวตได้จำนวนสูงสุด: 4 ตัวเลือก                                                                                                    |  |  |  |  |
| สีอก                          | ามาร<br>ลำดับ                                                 | รถเลือกโหวตได้จำนวนสูงสุด: 4 ตัวเลือก<br>ซื่อหัวข้อเลือก                                                                                                    |  |  |  |  |
| สี<br>ลือก                    | ามาธ<br>ลำดับ<br>1                                            | รถเลือกโหวตได้จำนวนสูงสุด: 4 ตัวเลือก<br>ซื่อหัวข้อเลือก<br>งดออกเสียง                                                                                                    |  |  |  |  |
| สี<br>ลือก<br>[]<br>[]        | ามาร<br>ลำดับ<br>1<br>2                                       | รถเลือกโหวตได้จำนวนสูงสุด: 4 ตัวเลือก<br>ชื่อหัวข้อเลือก<br>งดออกเสียง<br>เจ้าของบ้านเลขที่ 0 1                                                                                                  |  |  |  |  |
| aan<br>Q<br>Q<br>Q<br>Q       | ามาร<br>ลำดับ<br>1<br>2<br>3                                  | รถเลือกโหวตได้จำนวนสูงสุด: 4 ตัวเลือก<br>ชื่อหัวข้อเลือก<br>งดออกเสียง<br>เจ้าของบ้านเลขที่ 0 1<br>เจ้าของบ้านเลขที่ 0 1                                                                         |  |  |  |  |
| a<br>aon<br>C                 | ามาร<br><mark>ลำดับ</mark><br>1<br>2<br>3<br>4                | รถเลือกโหวตได้จำนวนสูงสุด: 4 ตัวเลือก<br>ชื่อหัวซ้อเลือก<br>งดออกเสียง<br>เจ้าของบ้านเลขที่ 01<br>เจ้าของบ้านเลขที่ 01<br>เจ้าของบ้านเลขที่ 39                                                   |  |  |  |  |
| a<br>aon<br>C                 | າມາຣ<br><mark>ໍາທັບ</mark><br>1<br>2<br>3<br>4<br>5           | รถเลือกไหวตได้จำนวนสูงสุด: 4 ตัวเลือก<br>ชื่อหัวข้อเลือก<br>งดออกเสียง<br>เจ้าของบ้านเลขที่ 0 1<br>เจ้าของบ้านเลขที่ 39<br>เจ้าของบ้านเลขที่ 45                                                  |  |  |  |  |
|                               | າມາຣ<br><mark>ໍາທັບ</mark><br>1<br>2<br>3<br>4<br>5<br>6      | รถเลือกไหวตได้จำนวนสูงสุด: 4 ตัวเลือก<br>ชื่อหัวข้อเลือก<br>งดออกเสียง<br>เจ้าของบ้านเลขที่ 0 1<br>เจ้าของบ้านเลขที่ 0 1<br>เจ้าของบ้านเลขที่ 39<br>เจ้าของบ้านเลขที่ 45<br>เจ้าของบ้านเลขที่ 48 |  |  |  |  |
|                               | າມາຣ<br><mark>ໍາທັບ</mark><br>1<br>2<br>3<br>4<br>5<br>6<br>7 | รถเลือกไหวตได้จำนวนสูงสุด: 4 ตัวเลือก<br>ชื่อหัวข้อเลือก<br>งดออกเสียง<br>เจ้าของบ้านเลขที่ 01<br>เจ้าของบ้านเลขที่ 01<br>เจ้าของบ้านเลขที่ 39<br>เจ้าของบ้านเลขที่ 45<br>เจ้าของบ้านเลขที่ 48   |  |  |  |  |

### เมื่อเลือกดรบถ้วนแล้วให้ทำการ กดปุ่ม "ยืนยัน"

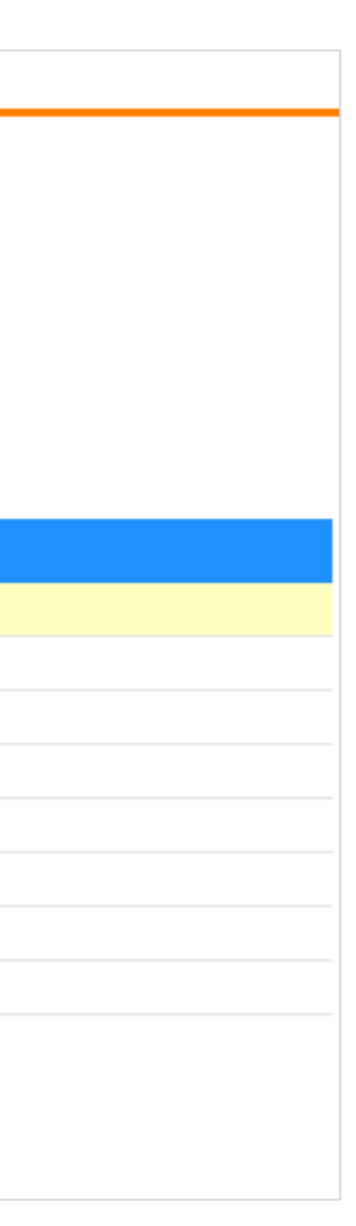

### โปรแกรมจะแสดง <mark>จำนวนและตัวเลือกที่โหวต</mark>

| ประชุมให    | ญ่สมาชิก "สามัถุ  | มู" ประจำปี 2568  |                       |                  |              | รวมอัตราส่วนกรรมสิทธิ์ทั้งหมด<br>รวมอัตราส่วนกรรมสิทธิ์ของผู้เข้าร่วมประชม | 3,502.50<br>2,151.50 |
|-------------|-------------------|-------------------|-----------------------|------------------|--------------|----------------------------------------------------------------------------|----------------------|
| วาระที่ 4   | พิจารณาเลือกตั้งด | าณะกรรมการนิติบุค | ดลอาดารชุดฯ ประจำปี 2 | 568-2569         |              |                                                                            |                      |
|             |                   |                   |                       |                  |              |                                                                            |                      |
|             |                   |                   |                       |                  |              |                                                                            |                      |
| บ้านเลขที่: |                   |                   |                       |                  |              |                                                                            |                      |
| ว่าอัน      | าเอาเล            | ຈັກເວດ່ວນ         | สื่อเว้าของม้าน       | 21000            | ร้อมอมต่โหวต | สวนอีกอุต่โหวต                                                             |                      |
| a 100       | oriulaan          | อตราสวน           | 2010-10000-10         | สง ที่จะแนน      | งานวนกเกวง   | พราสงที่ที่เกรง                                                            |                      |
| 1           | 369/1             | 19.50             | เจาของบานเลขท 01      | VOT              | 3            | เจาของบานเลขท 01,เจาของบานเลขท 01,เจาของบานเลขท 48                         |                      |
| 2           | 369/2             | 27.00             | เจาของบานเลขท 02      | VOTE             | 0            |                                                                            |                      |
| 3           | 369/3             | 36.00             | เจาของบานเลขท ๐3      | VOTE             | 0            |                                                                            | '                    |
| 4           | 369/4             | 30.00             | เจ้าของบ้านเลขท 04    |                  | 0            |                                                                            |                      |
| 5           | 369/5             | 30.00             | เจ้าของบ้านเลขที่ 05  |                  | 0            |                                                                            |                      |
| 6           | 369/6             | 30.00             | เจ้าของบ้านเลขที่ 06  | <u> </u>         | 0            |                                                                            |                      |
| 7           | 369/7             | 30.00             | เจ้าของบ้านเลขที่ 07  | VOTE             | 0            |                                                                            |                      |
| 8           | 369/8             | 30.00             | เจ้าของบ้านเลขที่ ดธ  | VOTE             | 0            |                                                                            |                      |
| 9           | 369/9             | 30.00             | เจ้าของบ้านเลขที่ 09  | VOTE             | 0            |                                                                            |                      |
| 10          | 369/10            | 36.00             | เจ้าของบ้านเลขที่ 10  | VOTE             | 0            |                                                                            |                      |
| 11          | 369/11            | 36.00             | เจ้าของบ้านเลขที่ 11  | VOTE             | 0            |                                                                            |                      |
| 12          | 369/12            | 30.00             | เจ้าของบ้านเลขที่ 12  | VOTE             | 0            |                                                                            |                      |
| 13          | 369/13            | 30.00             | เจ้าของบ้านเลขที่ 13  | VOTE             | 0            |                                                                            |                      |
| 14          | 369/14            | 30.00             | เจ้าของบ้านเลขที่ 14  | VOTE             | 0            |                                                                            |                      |
| 15          | 369/15            | 30.00             | เจ้าของบ้านเลขที่ 15  | VOTE             | 0            |                                                                            |                      |
| 16          | 369/16            | 0.00              | เจ้าของบ้านเลขที่ 16  | ×                | 0            |                                                                            |                      |
| 17          | 369/17            | 36.00             | เจ้าของบ้านเลขที่ 17  | VOTE             | 0            |                                                                            |                      |
| 18          | 369/18            | 0.00              | เจ้าของบ้านเลขที่ 18  | ×                | 0            |                                                                            |                      |
|             |                   |                   |                       | แก้ไขแบบฟอร์ม Pr | eview กลับ   |                                                                            |                      |

#### ประชุมใหญ่สมาชิก "สามัญ" ประจำปี 2568

วาระที่ 4 พิจารณาเลือกตั้งคณะกรรมการนิติบุคคลอาคารชุดฯ ประจำปี 2568-2569

บ้านเลขที่:

| ลำดับ | บ้านเลขที่ | อัตราส่วน | ซื่อเจ้าของบ้าน      | ลงดะแนน           | จำนวนที่โหวต | ตัวเลือกที่โหวต                                                                     |
|-------|------------|-----------|----------------------|-------------------|--------------|-------------------------------------------------------------------------------------|
| 1     | 369/1      | 19.50     | เจ้าของบ้านเลขที่ 01 | VOTE              | 3            | เจ้าของบ้านเลขที่ 01,เจ้าของบ้านเลขที่ 01,เจ้าของบ้านเลขที่ 48                      |
| 2     | 369/2      | 27.00     | เจ้าของบ้านเลขที่ 02 | VOTE              | 4            | เจ้าของบ้านเลขที่ 01,เจ้าของบ้านเลขที่ 39,เจ้าของบ้านเลขที่ 45,เจ้าของบ้านเลขที่ 48 |
| 3     | 369/3      | 36.00     | เจ้าของบ้านเลขที่ ๐з | VOTE              | 3            | เจ้าของบ้านเลขที่ 01,เจ้าของบ้านเลขที่ 39,เจ้าของบ้านเลขที่ 45                      |
| 4     | 369/4      | 30.00     | เจ้าของบ้านเลขที่ 04 | VOTE              | 4            | เจ้าของบ้านเลขที่ 01,เจ้าของบ้านเลขที่ 45,เจ้าของบ้านเลขที่ 48,เจ้าของบ้านเลขที่ 52 |
| 5     | 369/5      | 30.00     | เจ้าของบ้านเลขที่ ๐ธ | VOTE              | 4            | เจ้าของบ้านเลขที่ 01,เจ้าของบ้านเลขที่ 01,เจ้าของบ้านเลขที่ 45,เจ้าของบ้านเลขที่ 48 |
| 6     | 369/6      | 30.00     | เจ้าของบ้านเลขที่ 06 | VOTE              | 4            | เจ้าของบ้านเลขที่ 01,เจ้าของบ้านเลขที่ 01,เจ้าของบ้านเลขที่ 45,เจ้าของบ้านเลขที่ 48 |
| 7     | 369/7      | 30.00     | เจ้าของบ้านเลขที่ 07 | VOTE              | 3            | เจ้าของบ้านเลขที่ 01,เจ้าของบ้านเลขที่ 39,เจ้าของบ้านเลขที่ 45                      |
| 8     | 369/8      | 30.00     | เจ้าของบ้านเลขที่ ดธ | VOTE              | 3            | เจ้าของบ้านเลขที่ 39,เจ้าของบ้านเลขที่ 45,เจ้าของบ้านเลขที่ 52                      |
| 9     | 369/9      | 30.00     | เจ้าของบ้านเลขที่ 09 | VOTE              | 3            | เจ้าของบ้านเลขที่ 01,เจ้าของบ้านเลขที่ 01,เจ้าของบ้านเลขที่ 39                      |
| 10    | 369/10     | 36.00     | เจ้าของบ้านเลขที่ 10 | VOTE              | 4            | เจ้าของบ้านเลขที่ 01,เจ้าของบ้านเลขที่ 39,เจ้าของบ้านเลขที่ 45,เจ้าของบ้านเลขที่ 52 |
| 11    | 369/11     | 36.00     | เจ้าของบ้านเลขที่ 11 | VOTE              | 4            | เจ้าของบ้านเลขที่ 01,เจ้าของบ้านเลขที่ 01,เจ้าของบ้านเลขที่ 45,เจ้าของบ้านเลขที่ 48 |
| 12    | 369/12     | 30.00     | เจ้าของบ้านเลขที่ 12 | VOTE              | 3            | เจ้าของบ้านเลขที่ 39,เจ้าของบ้านเลขที่ 45,เจ้าของบ้านเลขที่ 48                      |
| 13    | 369/13     | 30.00     | เจ้าของบ้านเลขที่ 13 | VOTE              | 4            | เจ้าของบ้านเลขที่ 01,เจ้าของบ้านเลขที่ 01,เจ้าของบ้านเลขที่ 48,เจ้าของบ้านเลขที่ 52 |
| 14    | 369/14     | 30.00     | เจ้าของบ้านเลขที่ 14 | VOTE              | 4            | เจ้าของบ้านเลขที่ 01,เจ้าของบ้านเลขที่ 45,เจ้าของบ้านเลขที่ 48,เจ้าของบ้านเลขที่ 52 |
| 15    | 369/15     | 30.00     | เจ้าของบ้านเลขที่ 15 | VOTE              | 4            | เจ้าของบ้านเลขที่ 01,เจ้าของบ้านเลขที่ 39,เจ้าของบ้านเลขที่ 48,เจ้าของบ้านเลขที่ 52 |
| 16    | 369/16     | 0.00      | เจ้าของบ้านเลขที่ 16 | ×                 | 0            |                                                                                     |
| 17    | 369/17     | 36.00     | เจ้าของบ้านเลขที่ 17 | VOTE              | 3            | เจ้าของบ้านเลขที่ 39,เจ้าของบ้านเลขที่ 48,เจ้าของบ้านเลขที่ 52                      |
| 18    | 369/18     | 0.00      | เจ้าของบ้านเลขที่ 18 | ×                 | 0            |                                                                                     |
|       |            |           |                      | แก้ไขแบบฟอร์ม Pre | view กลับ    | ΰ                                                                                   |

เมื่อลงจะแนนถ้วนแล้วสามารถ กดปุ่ม "Preview" เพื่อดูหรือพิมพ์รายงานออกมาได้

3,502.50 2,151.50

รวมอัตราส่วนกรรมสิทธิ์ทั้งหมด รวมอัตราส่วนกรรมสิทธิ์ของผู้เข้าร่วมประชุม

### ตัวอย่างหน้า "Preview"

#### วาระที่ 4 พิจารณาเลือกตั้งคณะกรรมการนิติบุคคลอาคารชุดฯ ประจำปี 2568-2569

| ຄຳດັນ | หัวข้อเลือก          | ละแนน  | % ต่อผู้เข้าร่วมประชุม | % ต่ออัตราส่วนกรรมสิทธิ์รวม |
|-------|----------------------|--------|------------------------|-----------------------------|
| 1     | เจ้าของบ้านเลขที่ 01 | 431.50 | 20.06 %                | i 12.32 %                   |
| 2     | เจ้าของบ้านเลขที่ 45 | 380.00 | 17.66 %                | i <b>10.85</b> %            |
| 3     | เจ้าของบ้านเลขที่ 48 | 366.50 | 17.03 %                | 5 <b>10.46</b> %            |
| 4     | เจ้าของบ้านเลขที่ 39 | 358.00 | <b>16.64</b> %         | i <b>10.22</b> %            |
| 5     | เจ้าของบ้านเลขที่ 52 | 260.00 | 12.08 %                | i 7.42 %                    |
| 6     | เจ้าของบ้านเลขที่ 01 | 246.50 | 11.46 %                | 5 <b>7.04</b> %             |
| 7     | งคออกเสียง           | 0.00   | 0.00 %                 | б <b>0.00</b> %             |
| 8     | เจ้าของบ้านเลขที่ 55 | 0.00   | 0.00 %                 | б <b>0.00</b> %             |

| รวมอัตราส่วนกรรมสิทธิ์ทั้งหมด              | 3,502.50 |
|--------------------------------------------|----------|
| รวมอัตราส่วนกรรมสิทธิ์ของผู้เข้าร่วมประชุม | 2,151.50 |

#### วาระที่ 4 พิจารฉาเลือกตั้งคณะกรรมการนิติบุคคลอาคารชุดฯ ประจำปี 2568-2569

| ຄຳດັນ | บ้านเลขที่ | โฉนดเลบที่ | อัตราส่วน | จำนวนที่โหวต | ตัวเลือกที่โ              |
|-------|------------|------------|-----------|--------------|---------------------------|
| 1     | 369/1      | 100001     | 19.50     | 3/4          | เจ้าของบ้าง               |
| 2     | 369/2      | 100002     | 27.00     | 4/4          | เจ้าของบ้าง<br>บ้านเลขที่ |
| 3     | 369/3      | 100003     | 36.00     | 3/4          | เจ้าของบ้าง               |
| 4     | 369/4      | 100004     | 30.00     | 4/4          | เจ้าของบ้าง<br>บ้านเลขที่ |
| 5     | 369/5      | 100005     | 30.00     | 4/4          | เจ้าของบ้าา<br>บ้านเลขที่ |
| 6     | 369/6      | 100006     | 30.00     | 4/4          | เจ้าของบ้าง<br>บ้านเลขที่ |
|       |            |            |           |              |                           |

โหวด หมายเหตุ นเลขที่ 01,เจ้าของบ้านเลขที่ 01,เจ้าของบ้านเลขที่ 48 นเลขที่ 01,เจ้าของบ้านเลขที่ 39,เจ้าของบ้านเลขที่ 45,เจ้าของ 48 นเลขที่ 01,เจ้าของบ้านเลขที่ 39,เจ้าของบ้านเลขที่ 45 นเลขที่ 01,เจ้าของบ้านเลขที่ 45,เจ้าของบ้านเลขที่ 48,เจ้าของ 52 นเลขที่ 01,เจ้าของบ้านเลขที่ 01,เจ้าของบ้านเลขที่ 45,เจ้าของ 48 นเลขที่ 01,เจ้าของบ้านเลขที่ 01,เจ้าของบ้านเลขที่ 45,เจ้าของ 48

# **SP SOFT** โปรแกรมบัญชีนิติบุคคลอาคารชุด-หมู่บ้านจัดสรร

Website: <a href="https://www.spsoft2016.com">www.spsoft2016.com</a>

LineID: <a href="mailto:spsoft2016.com">spsoft2016.com</a>

Tel.: 09-3694-7050

เวลาทำการ: **09.00 - 17.00 น. ทุกวัน** 

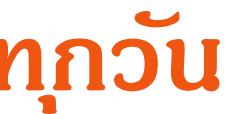